# ウォーキングラリーのご案内 (個人・チーム戦)

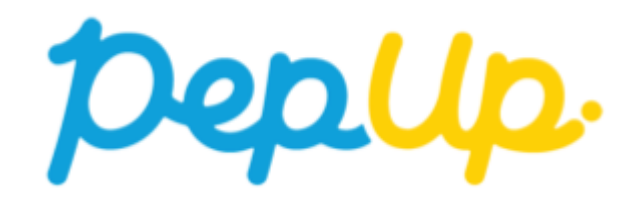

ウォーキングラリー

2019年10月1日から、 Pep Up 上でウォーキングラリーが開催されます。このウォーキング ラリーでは個人やチームで参加し設定した目標を達成すると、Pep Up 内で商品と交換できる Pepポイントがもらえますので、是非奮ってご参加ください!

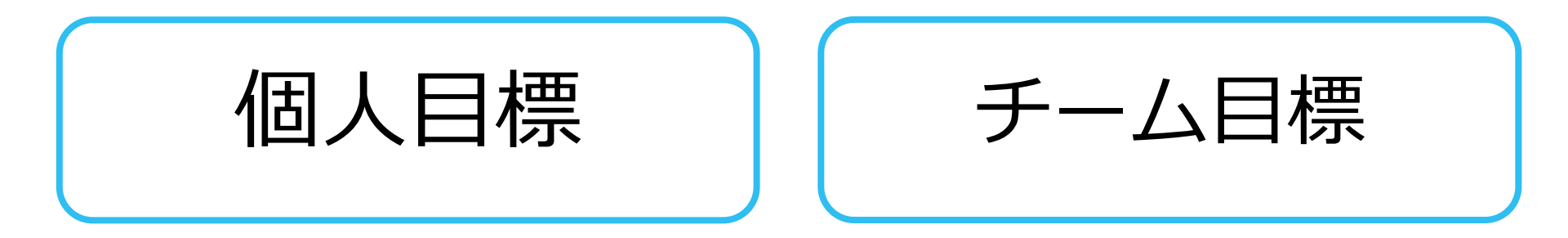

# みんなで歩こう!「チームでチャレンジ!」

#### チームをつくってみんなで歩こう

チームで目標を達成するとポイントが貰える、「チームでチャレンジ」 に仲間を 集めてみんなで参加しましょう!

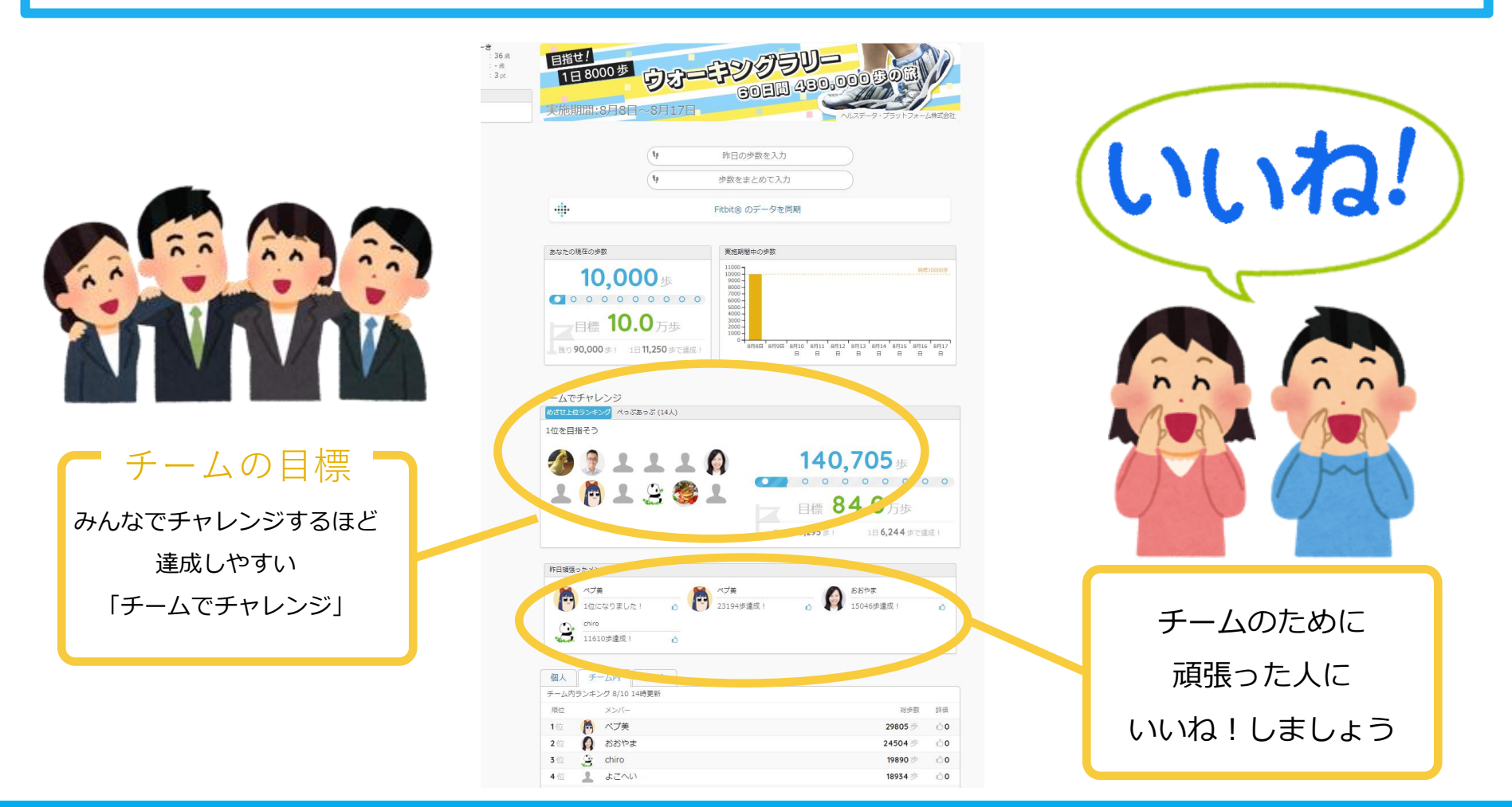

### ウォーキングラリーの目標と達成賞

#### 個人賞

- · 個人目標 1日8,000歩以上
- ・ 目標達成者に700ポイント
- ・ 参加登録者全員に300ポイント

#### チーム賞

#### ・チーム目標 一人あたり 1日平均 8,000歩以上

・チームメンバー全員に1,000ポイント

※ポイント付与時に健康保険組合の資格を喪失している場合、 目標を達成していてもポイント付与されないことがございます

## ウォーキングラリー詳細

#### ◆エントリー期間 9月9日(月)~9月30日(月)

#### ◆ 開催期間

- ・10月1日(火)~11月29日(金)
- ・歩数入力締切日:12月2日(月)

#### ◆ 制限事項

- ・チーム人数:3人以上
- ・1日の有効歩数上限: 30,000歩 (※上限を超えた歩数は反映できません。)

#### ◆ Pep Up上での歩数集計方法

- 手入力
- Fitbit連携
- Garmin連携
- スマホアプリ連携

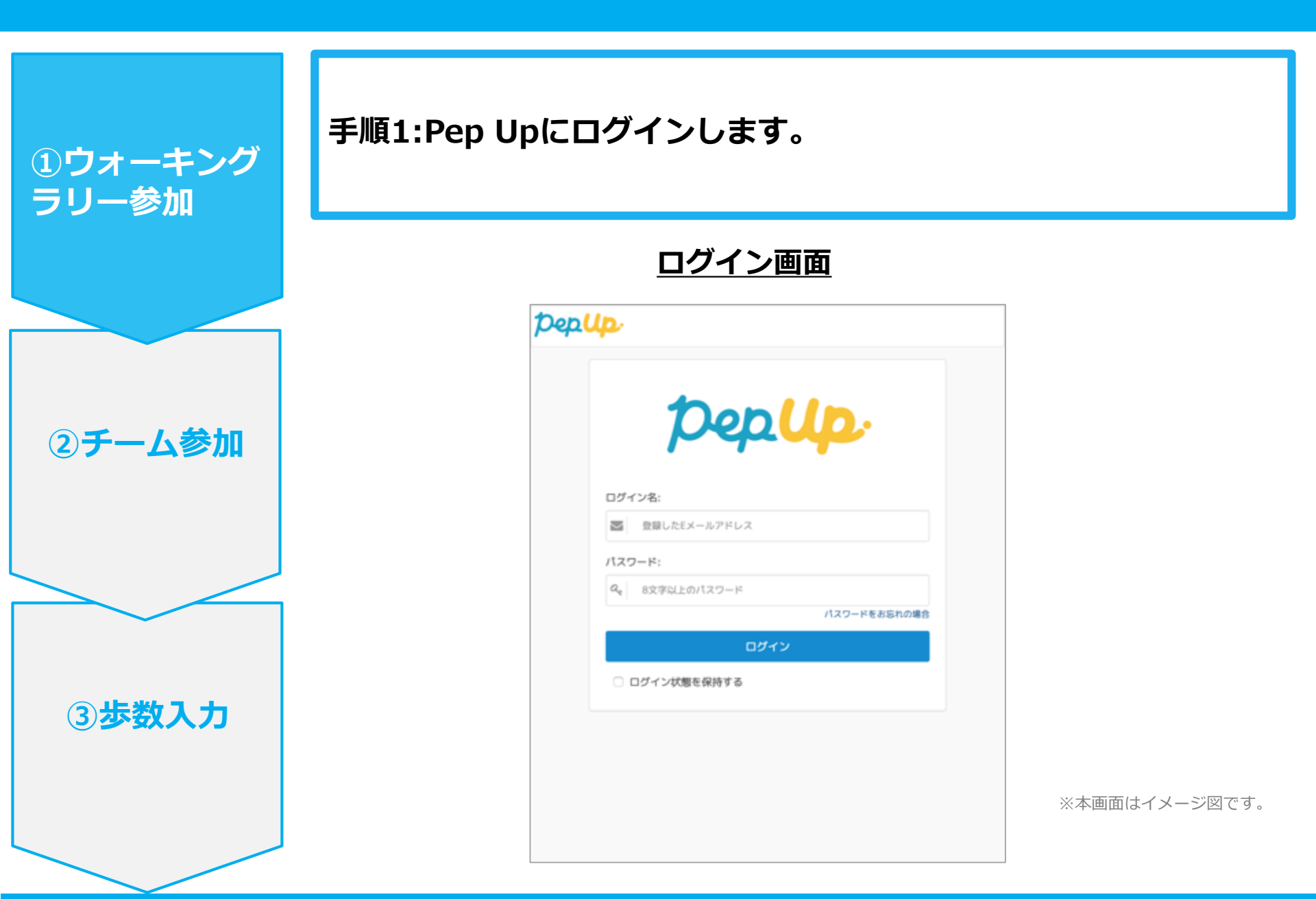

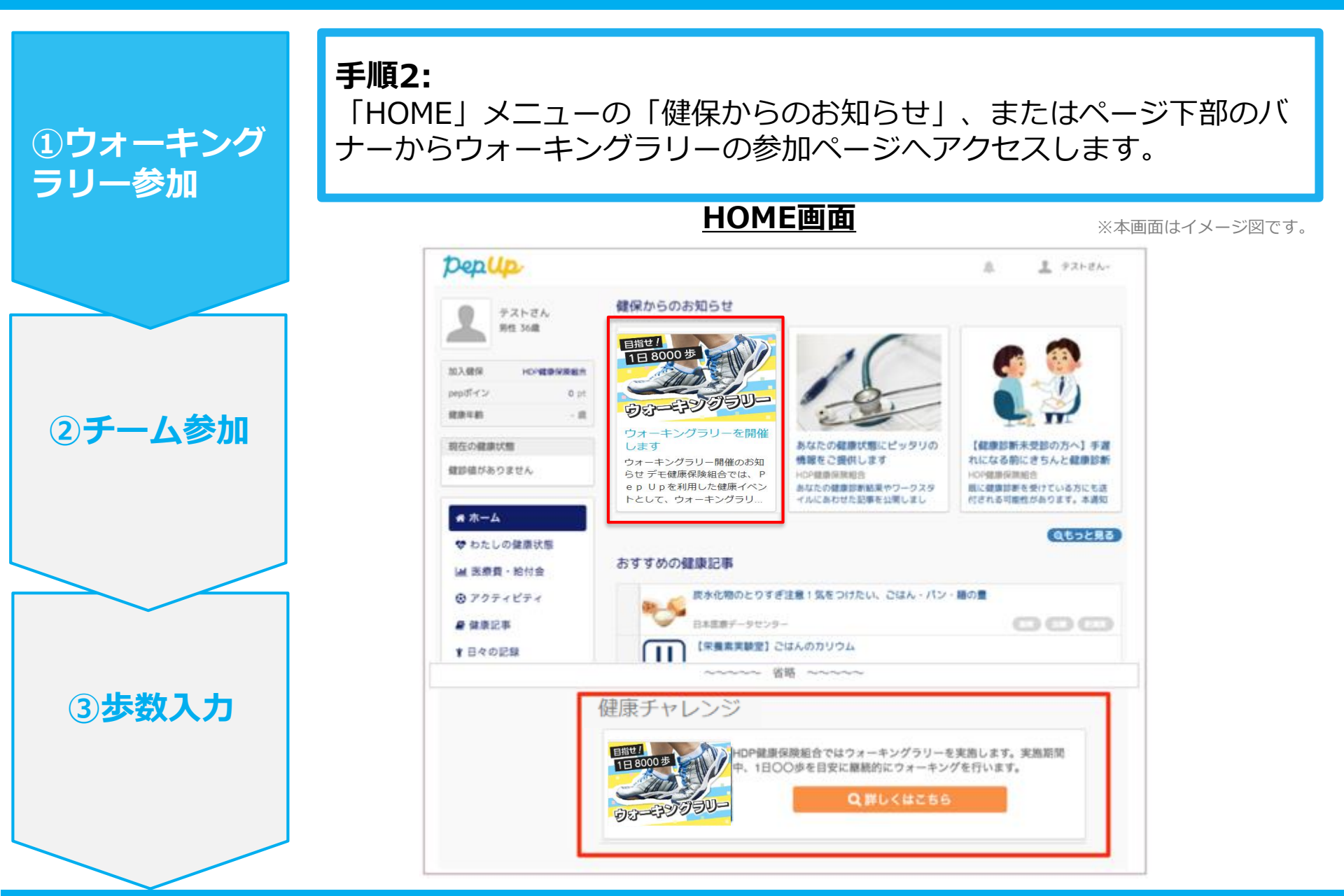

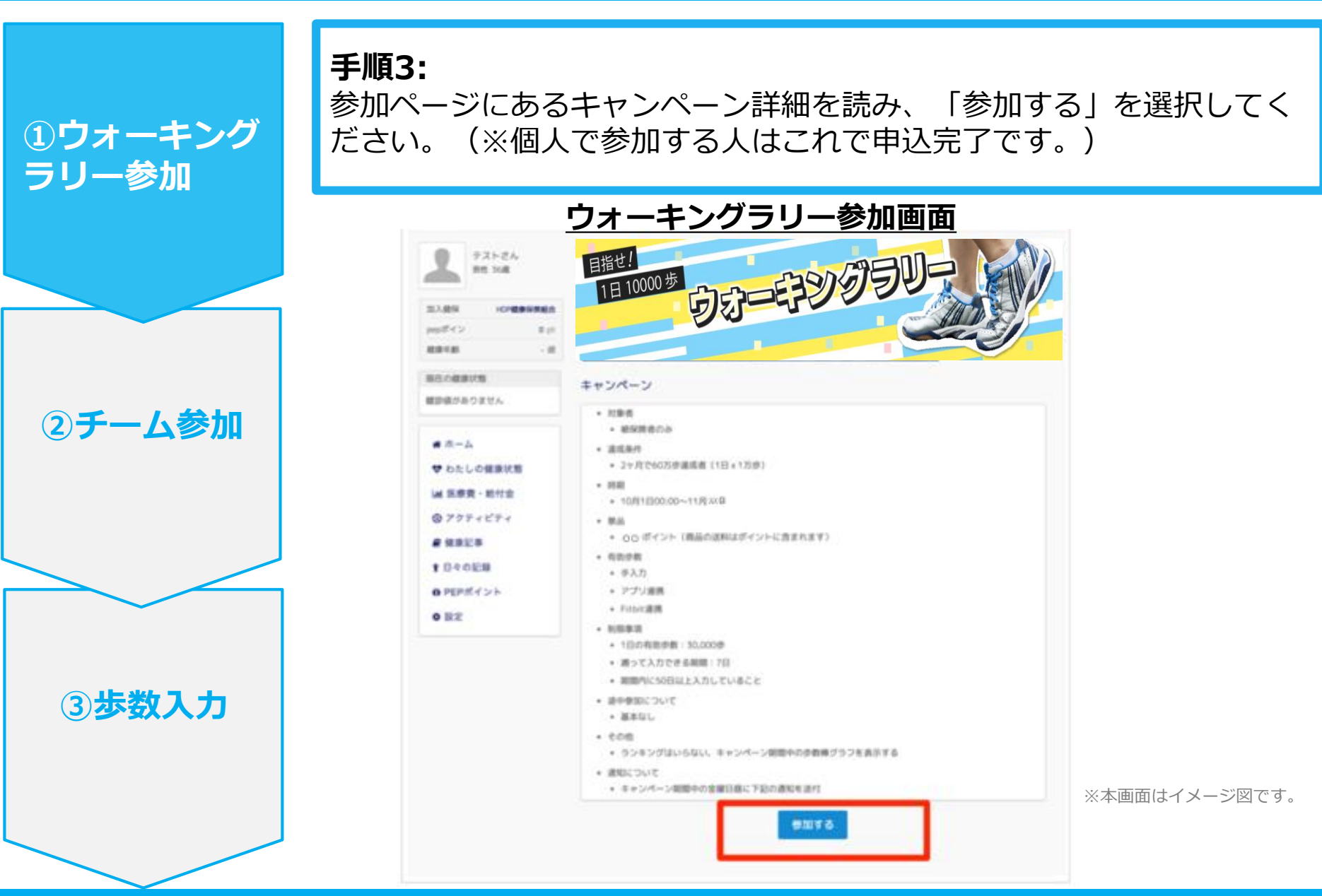

ウォーキングラリー参加手順

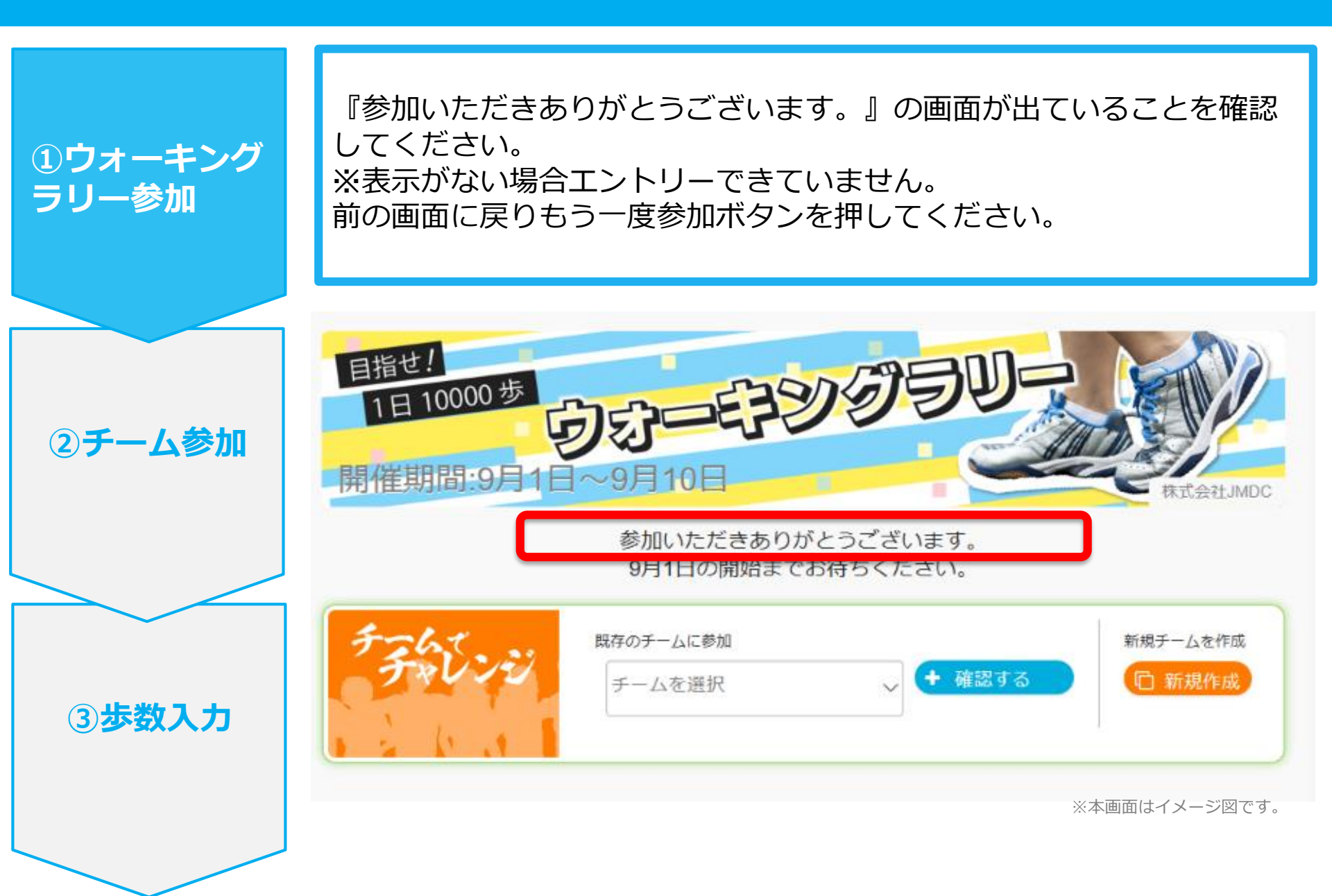

# チームへの参加 <新規でチームを作る場合>

### 新規でチームを作る場合

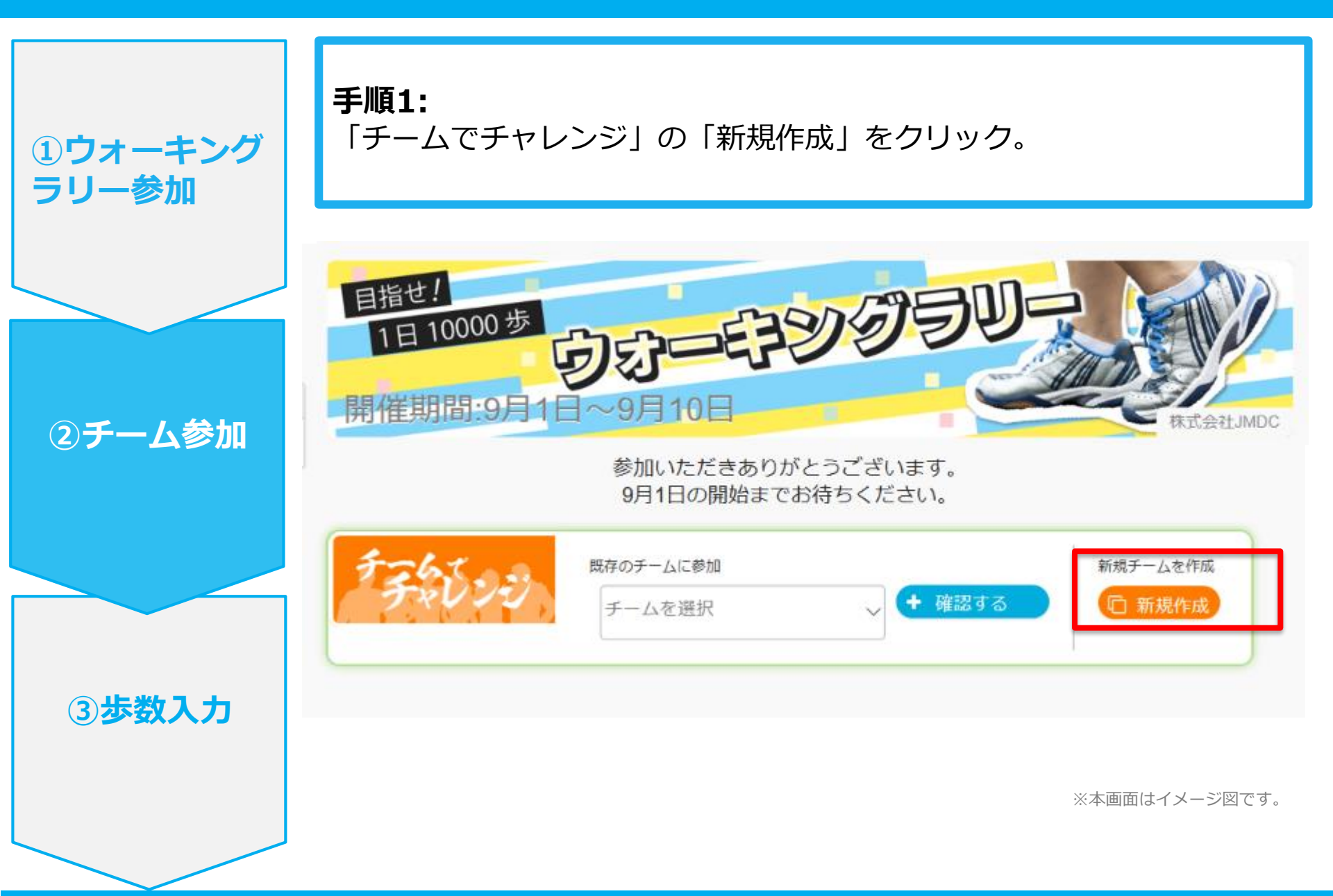

#### 新規でチームを作る場合

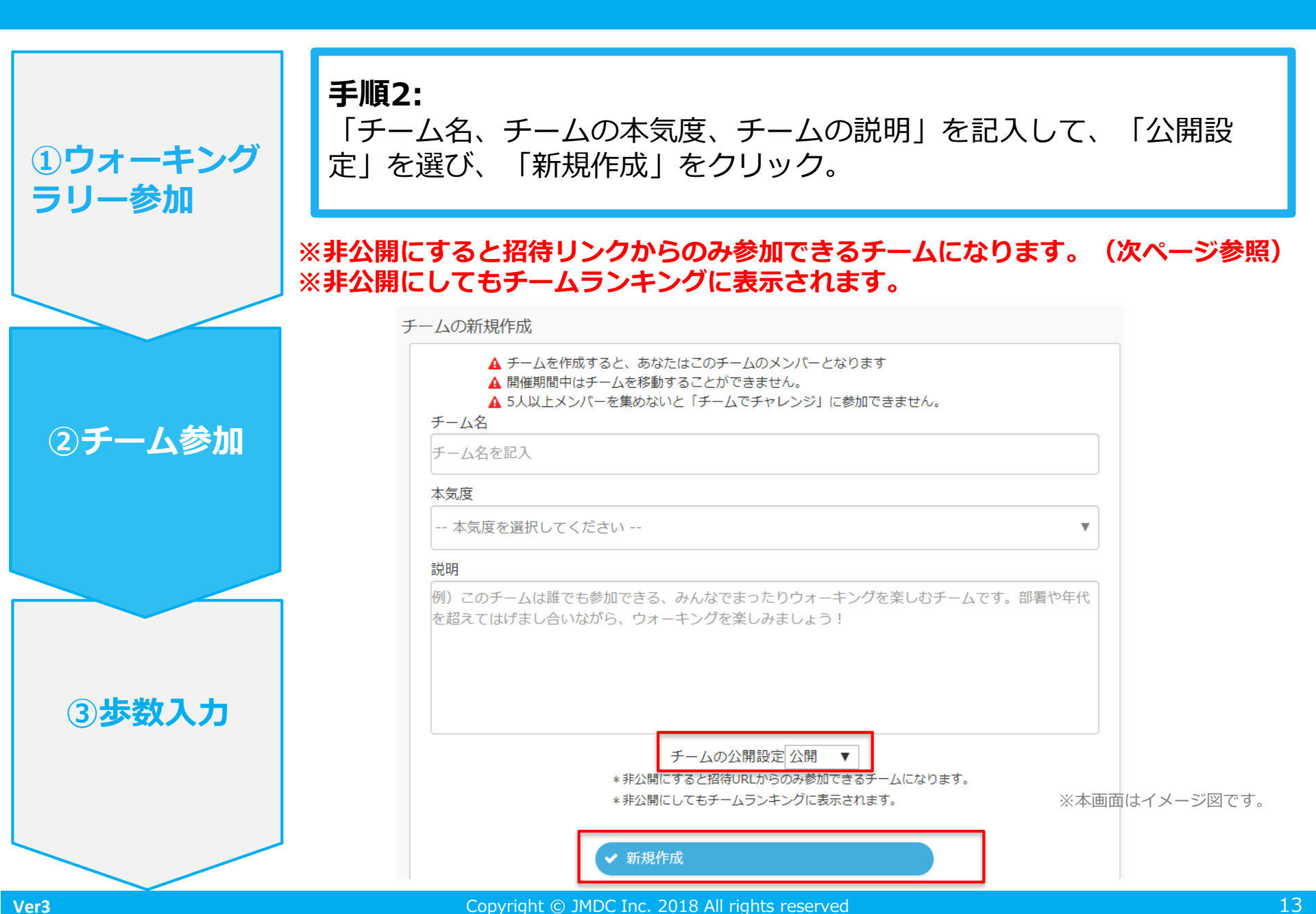

#### 新規でチームを作る場合

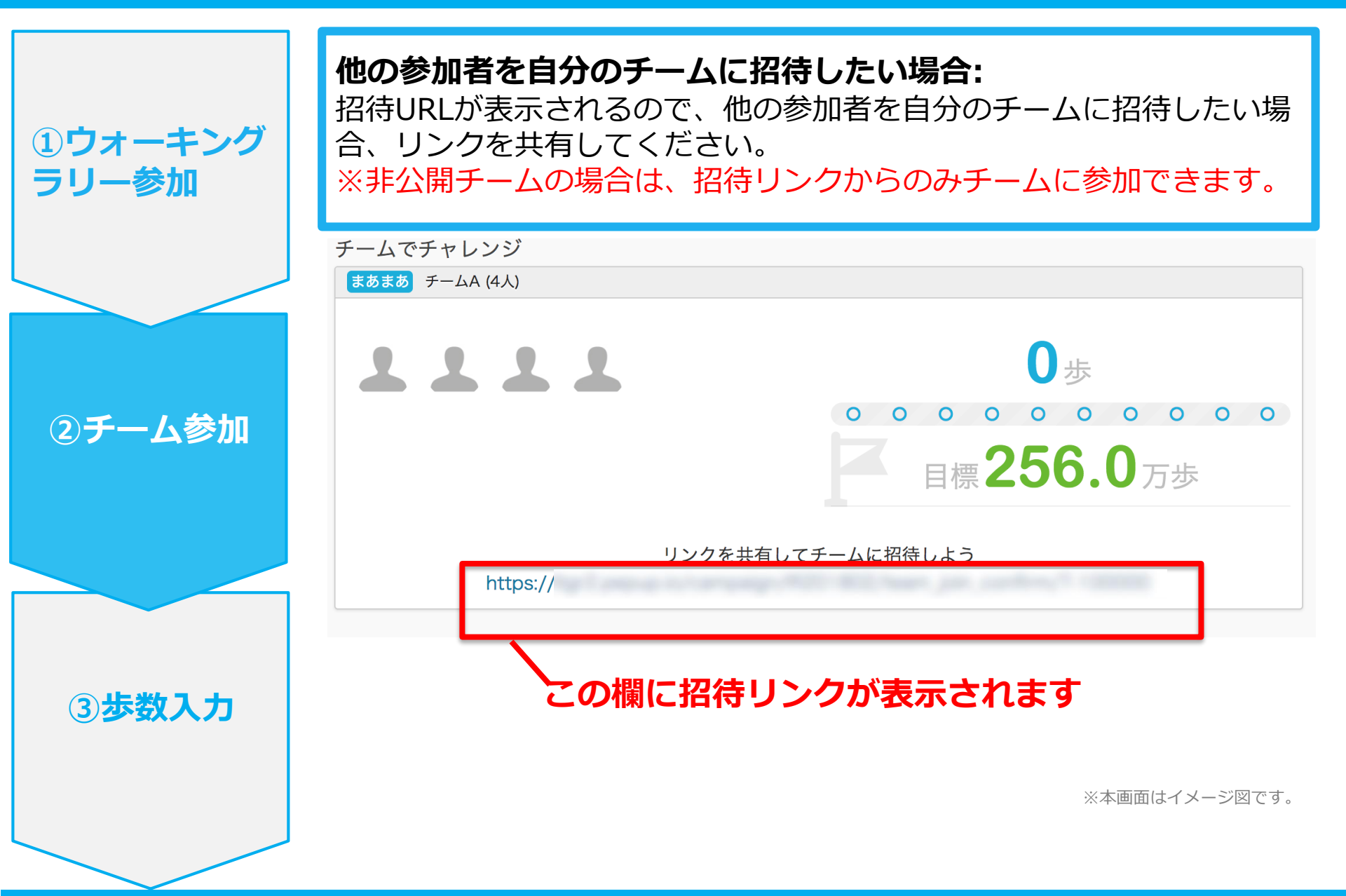

# チームへの参加 <既存の公開チームから選択する場合>

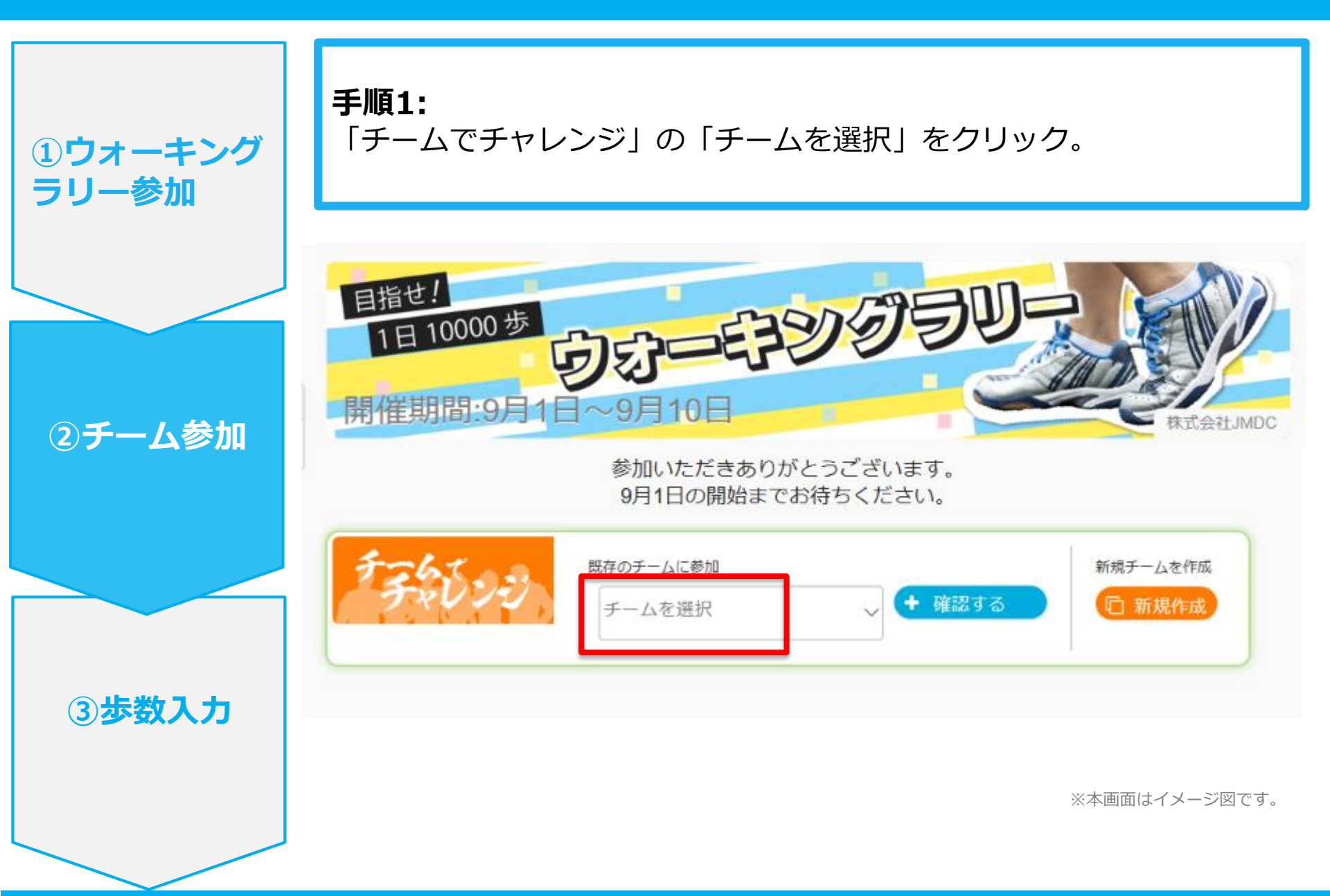

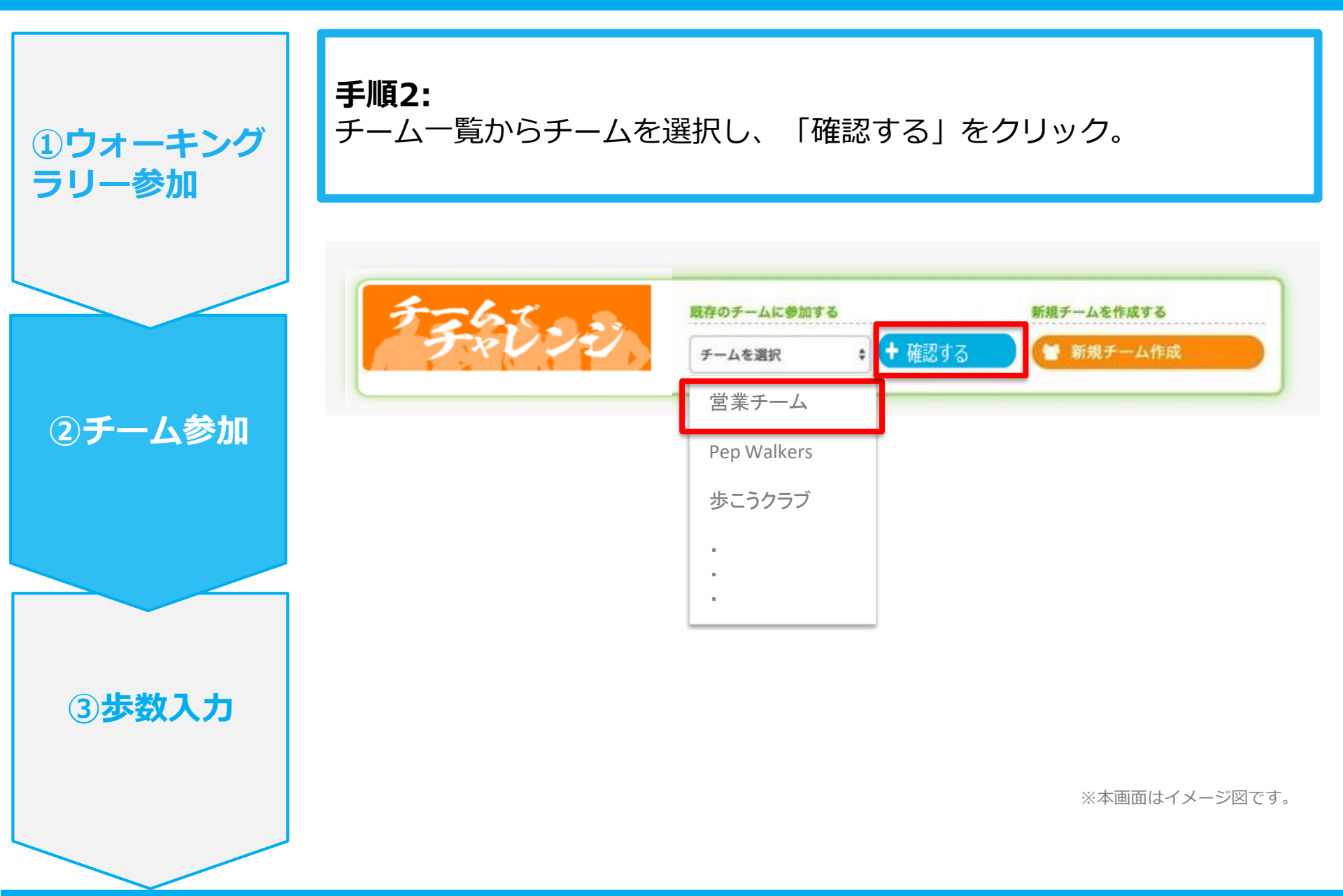

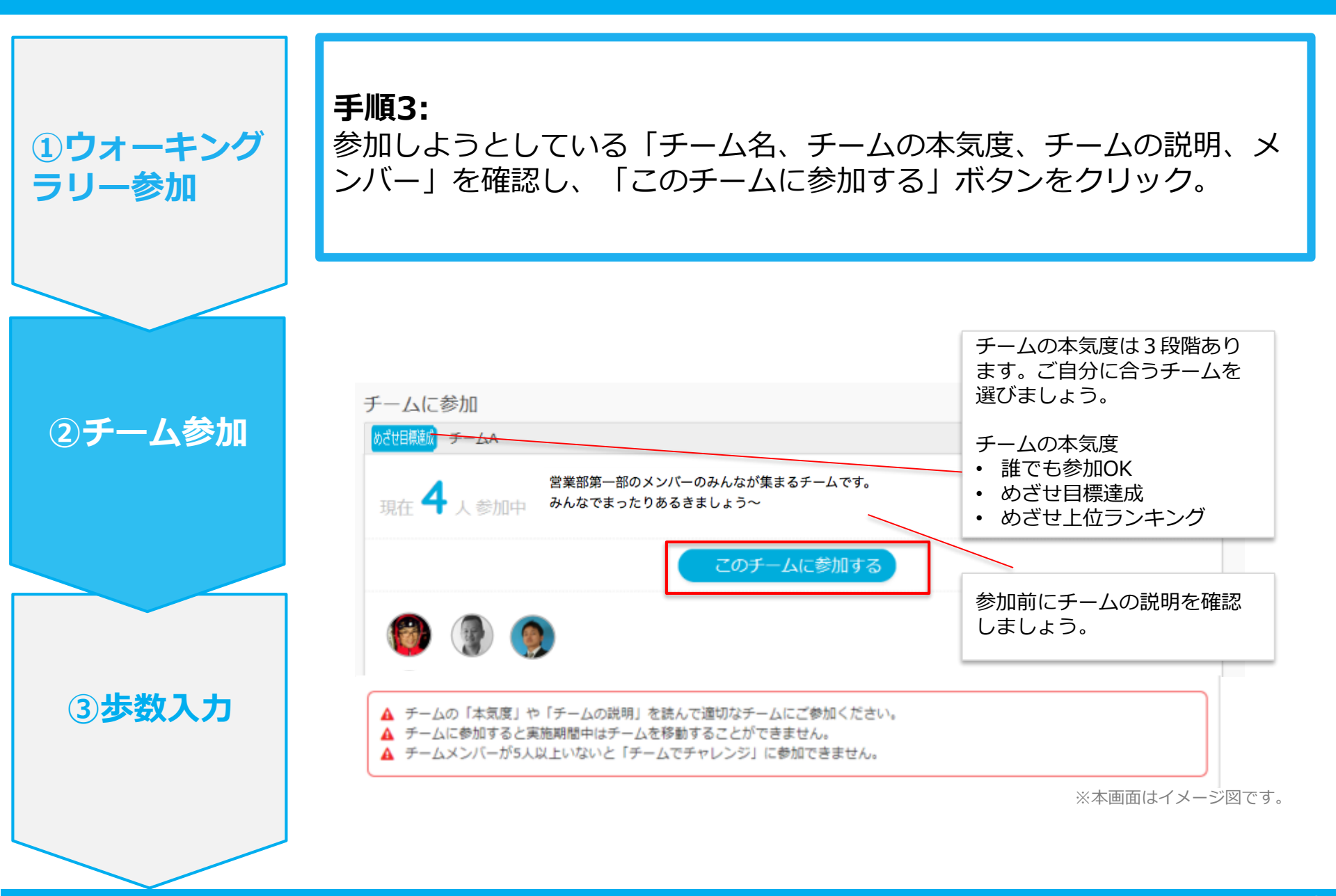

エントリー完了です。ウォーキングラリー開始までお待ちください。 間違ってチームに入った場合は、エントリー期間中であれば抜けることができます。 ※ウォーキングラリー開始後は、チーム変更・脱退することはできません。

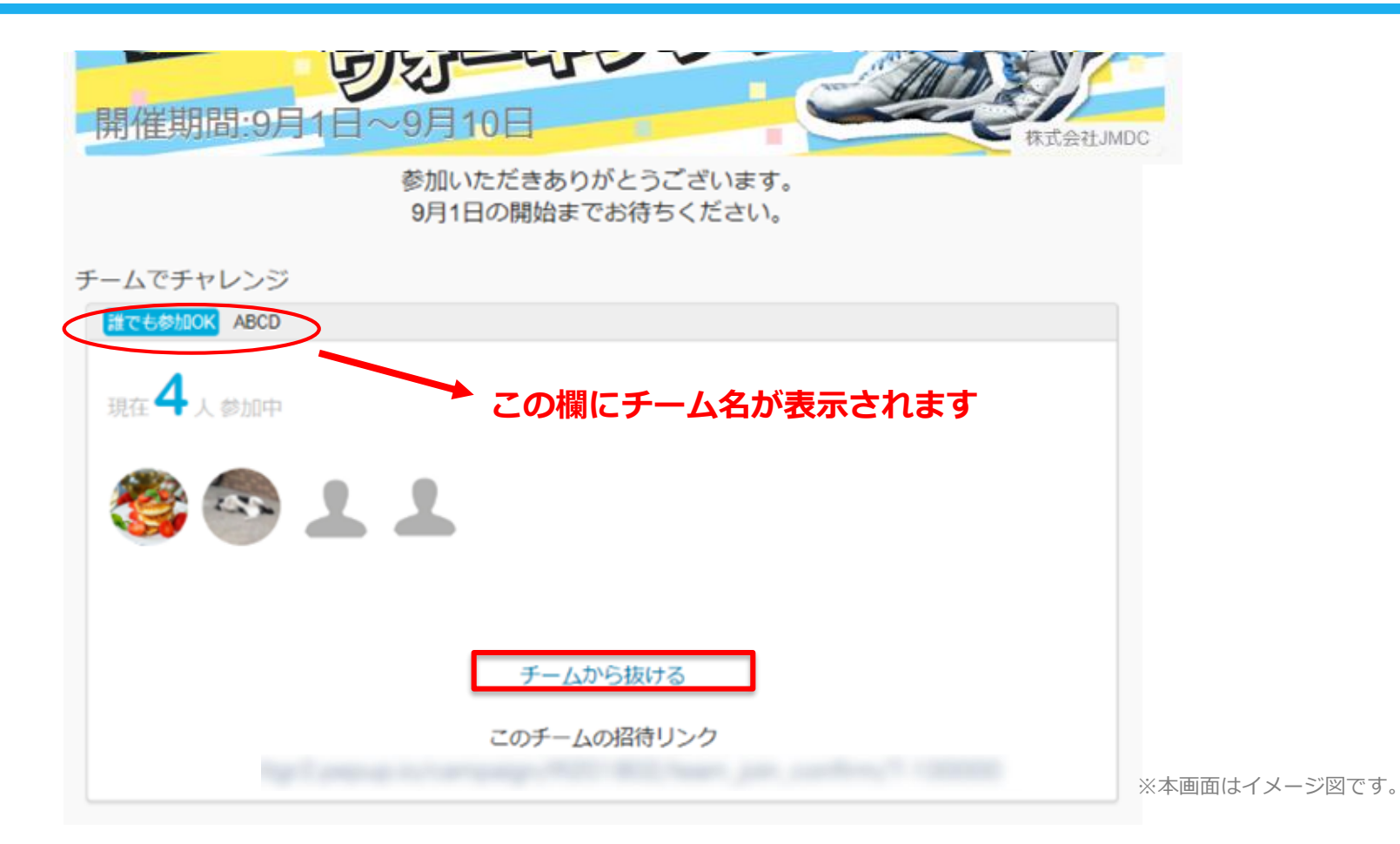

# チームへの参加 く既存のチームから招待された場合> ※非公開チームへの参加は招待のみとなります

### 既存の非公開チームに参加する場合

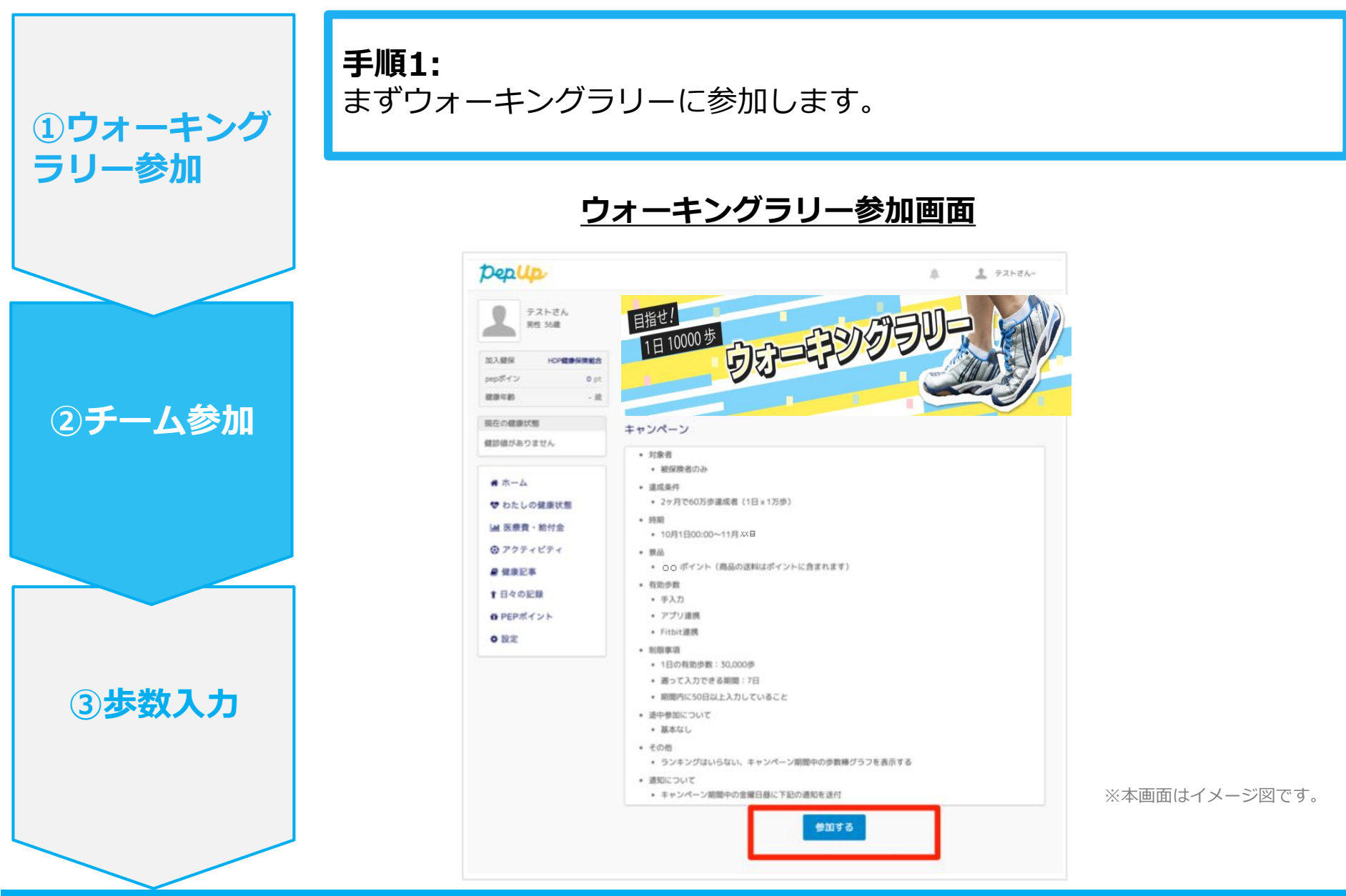

# 既存の非公開チームに参加する場合

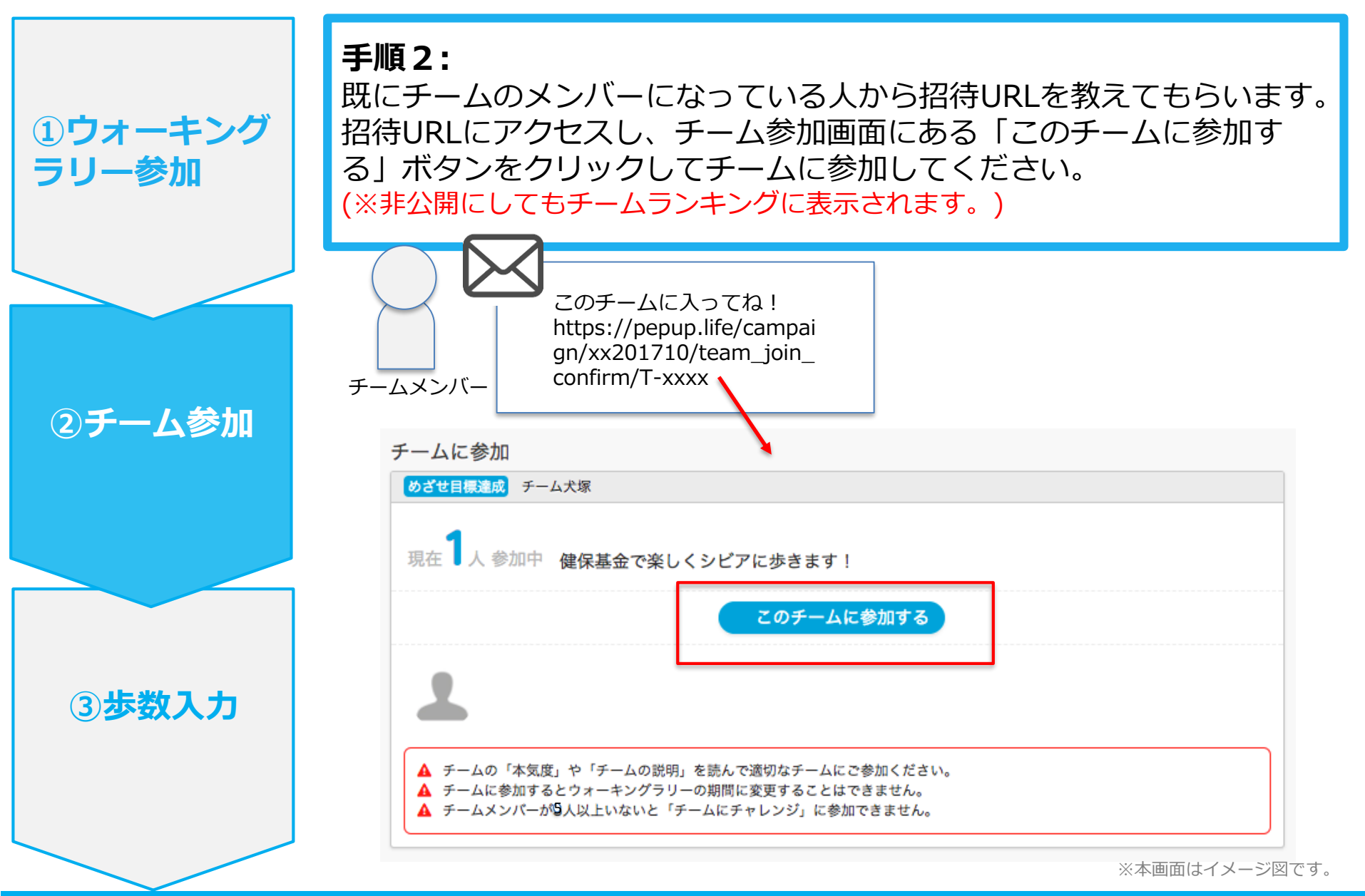

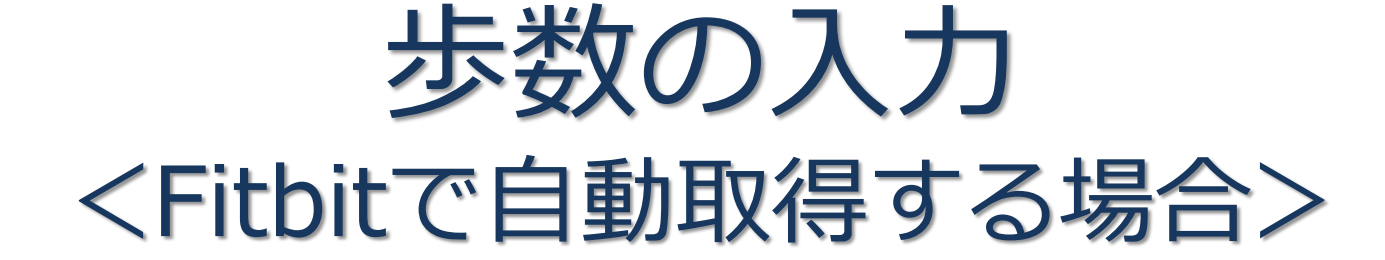

FitbitとPep Upを連携させると、手動で歩数を入力しなくてもFitbitで集計 された歩数を自動で取得することができます。

### Fitbit 連携方法①

対象者:Fitbitで歩数・睡眠時間・心拍数(安静時平均)・体重を連携する方

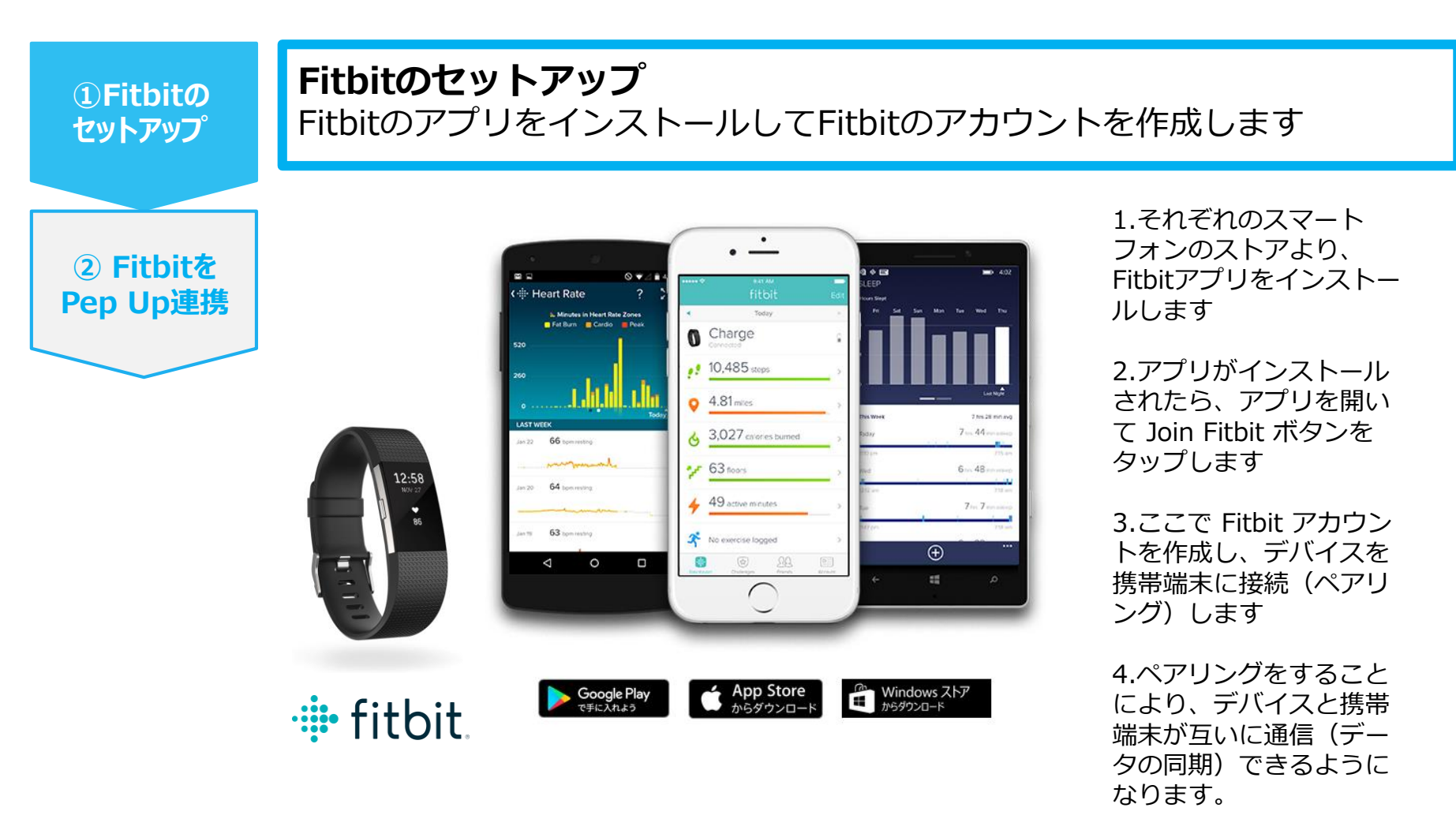

※Fitbit アプリとFitbitの連携に関するお問い合わせはFitbitサポートにお問い合わせください。

#### Fitbit 連携方法②

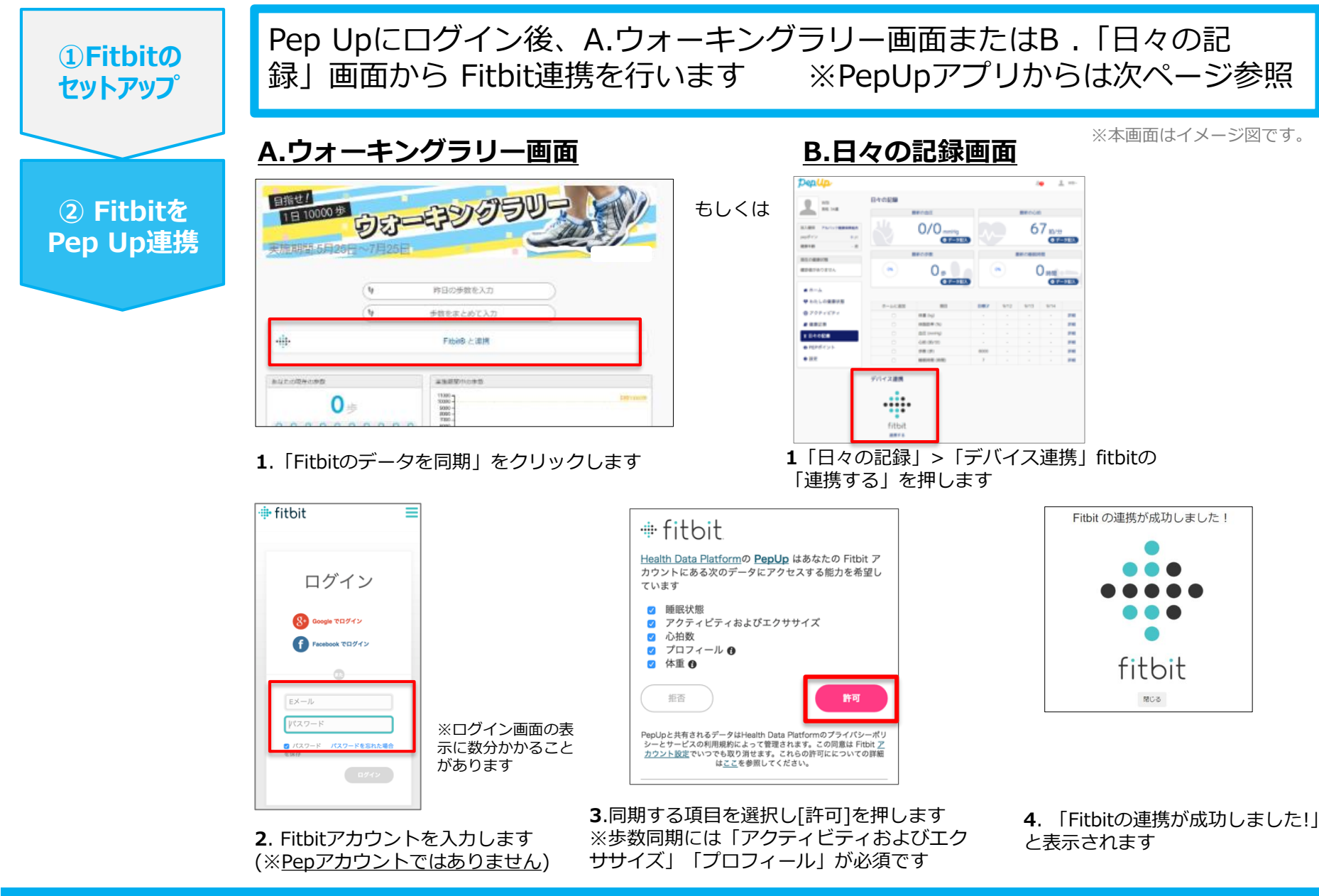

### Fitbit 連携方法②

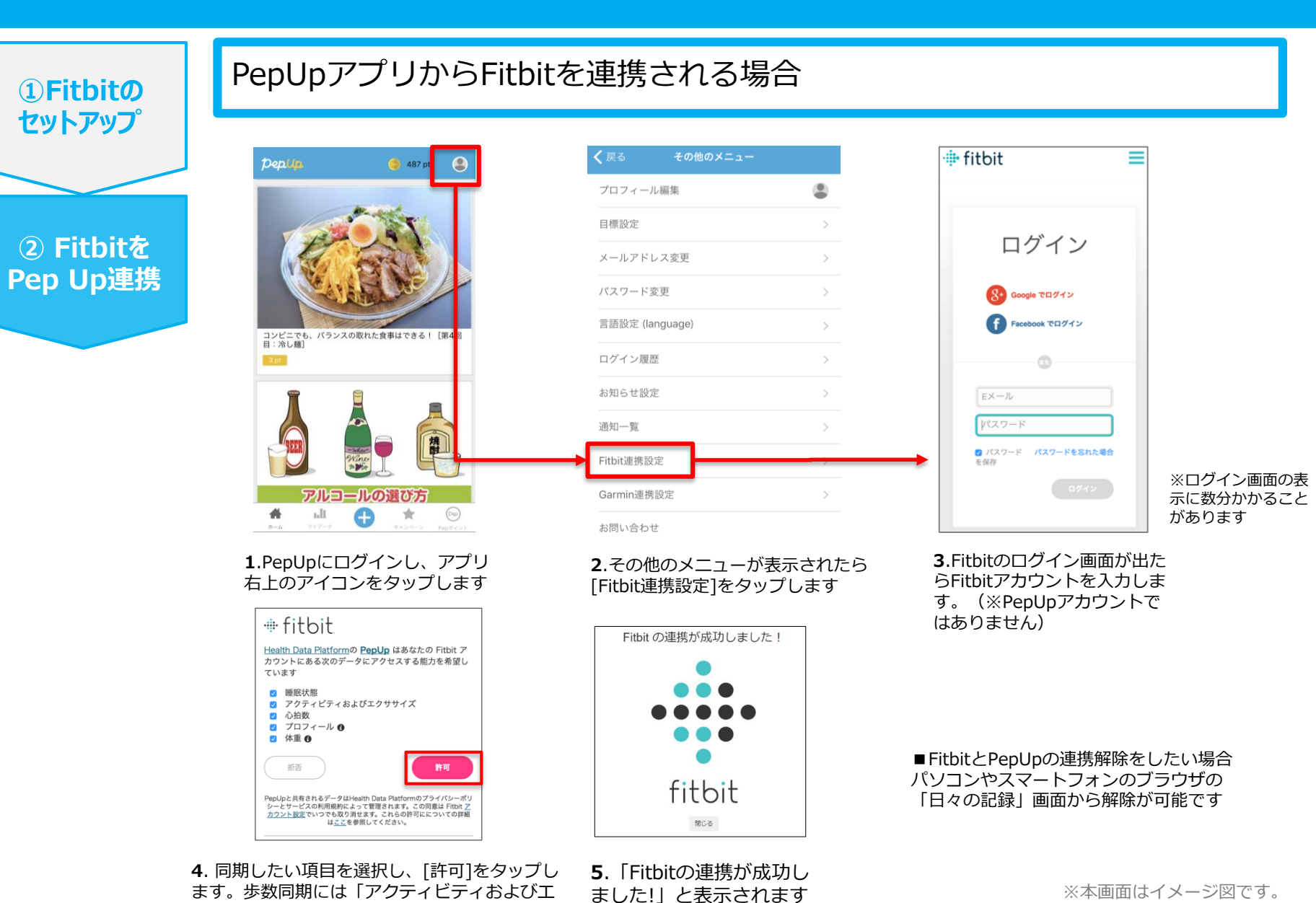

Copyright © JMDC Inc. 2018 All rights reserved

クササイズ | と「プロフィール | は必須です。

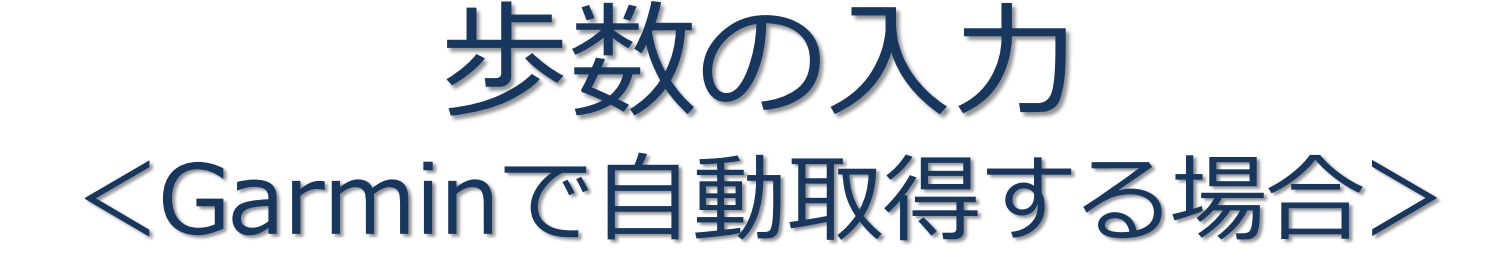

GarminとPep Upを連携させると、手動で歩数を入力しなくてもGarminで 集計された歩数を自動で取得することができます。

## Garmin 連携方法①

①Garminの

セットアップ

対象者:Garminで歩数・睡眠時間・心拍数(安静時平均)・体重を連携する方

Garmin Connectのセットアップ

アプリ「Garmin Connect」をインストールしてアカウントを作成します。

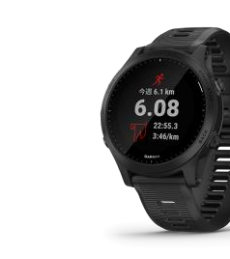

**GARMIN**.

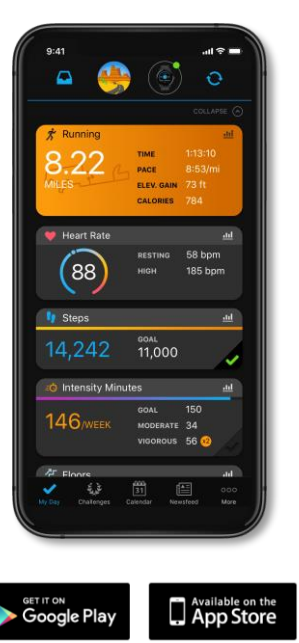

それぞれのスマートフォンのス トアより、Garminアプリ 「Garmin Connect」をインス トールします。

アプリがインストールされたら、 アプリを開いてアカウントを作 成し、Bluetooth接続でデバイ スと携帯端末を接続(ペアリン グ)します。

ペアリングをすることにより、 デバイスと携帯端末が互いに通 信(データの同期)できるよう になります。

※GarminアプリとGarminの連携に関するお問い合わせはGarminサポートにお問い合わせください

#### Garmin 連携方法②

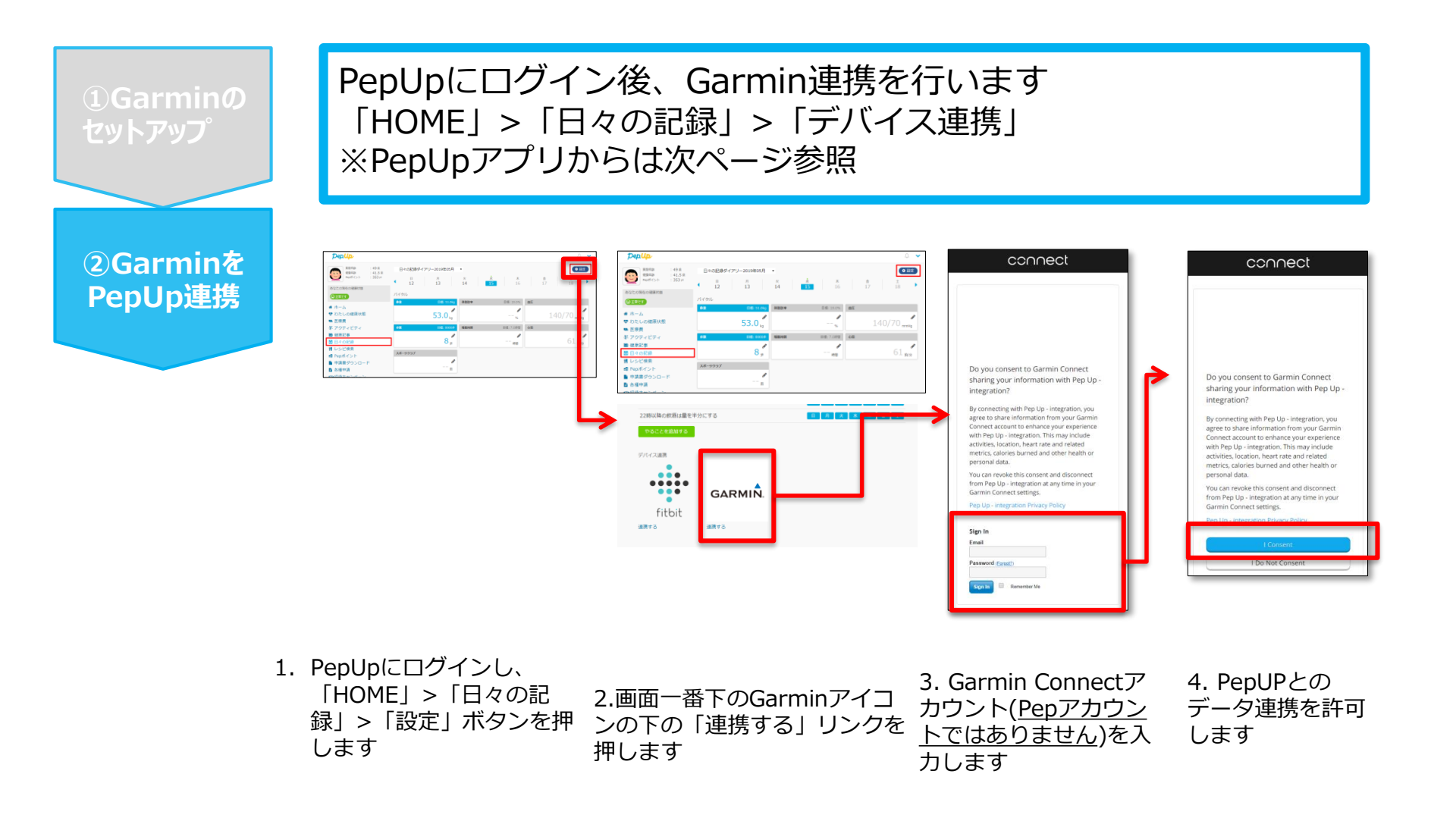

※本画面はイメージ図です。

#### Garmin 連携方法②

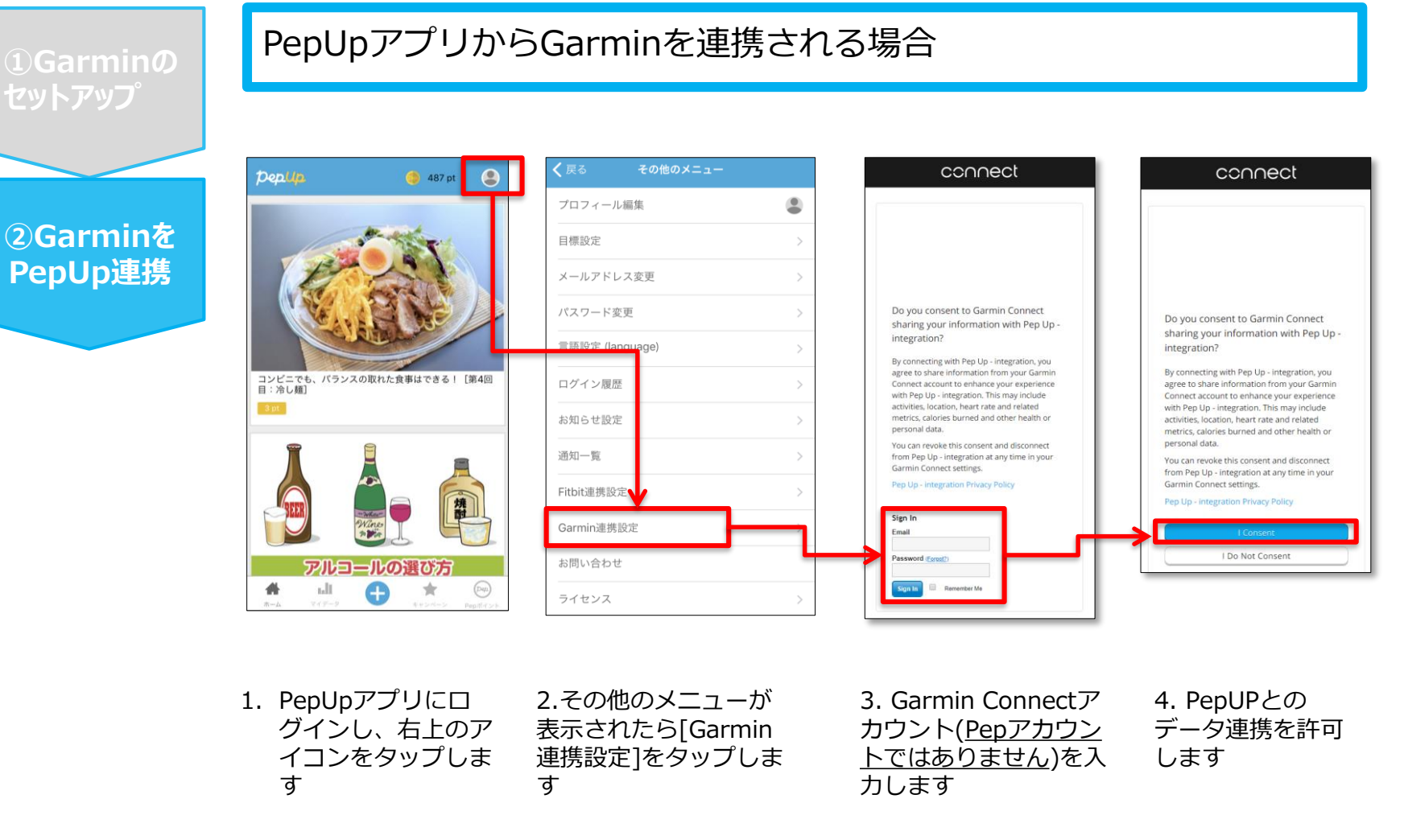

■GarminとPepUpの連携解除をしたい場合 パソコンやスマートフォンのブラウザの「日々の記録」画面から解除が可能です

※本画面はイメージ図です。

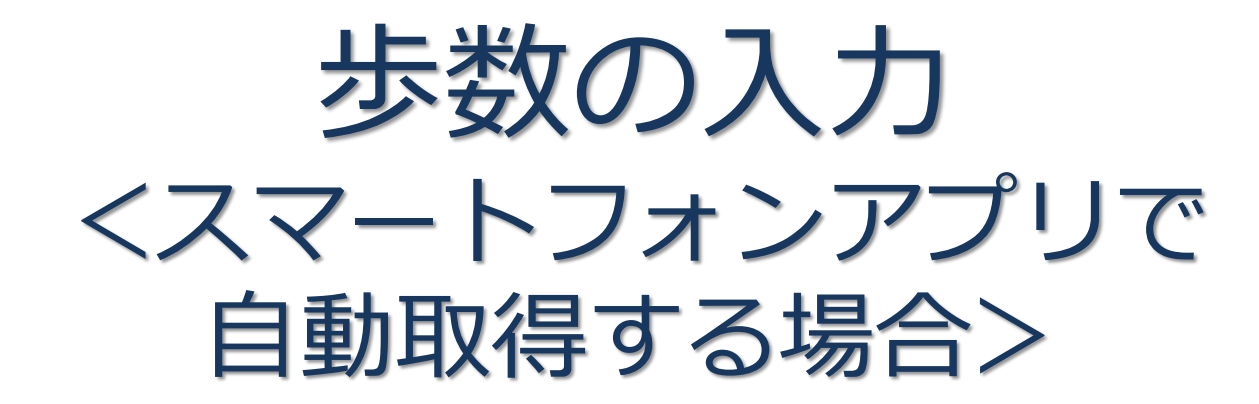

Pep Upのアプリを使うと、歩数を手入力しなくてもAppleのヘルスケアや Google Fitからスマートフォン内に保存されている歩数を自動で取得することが できます。

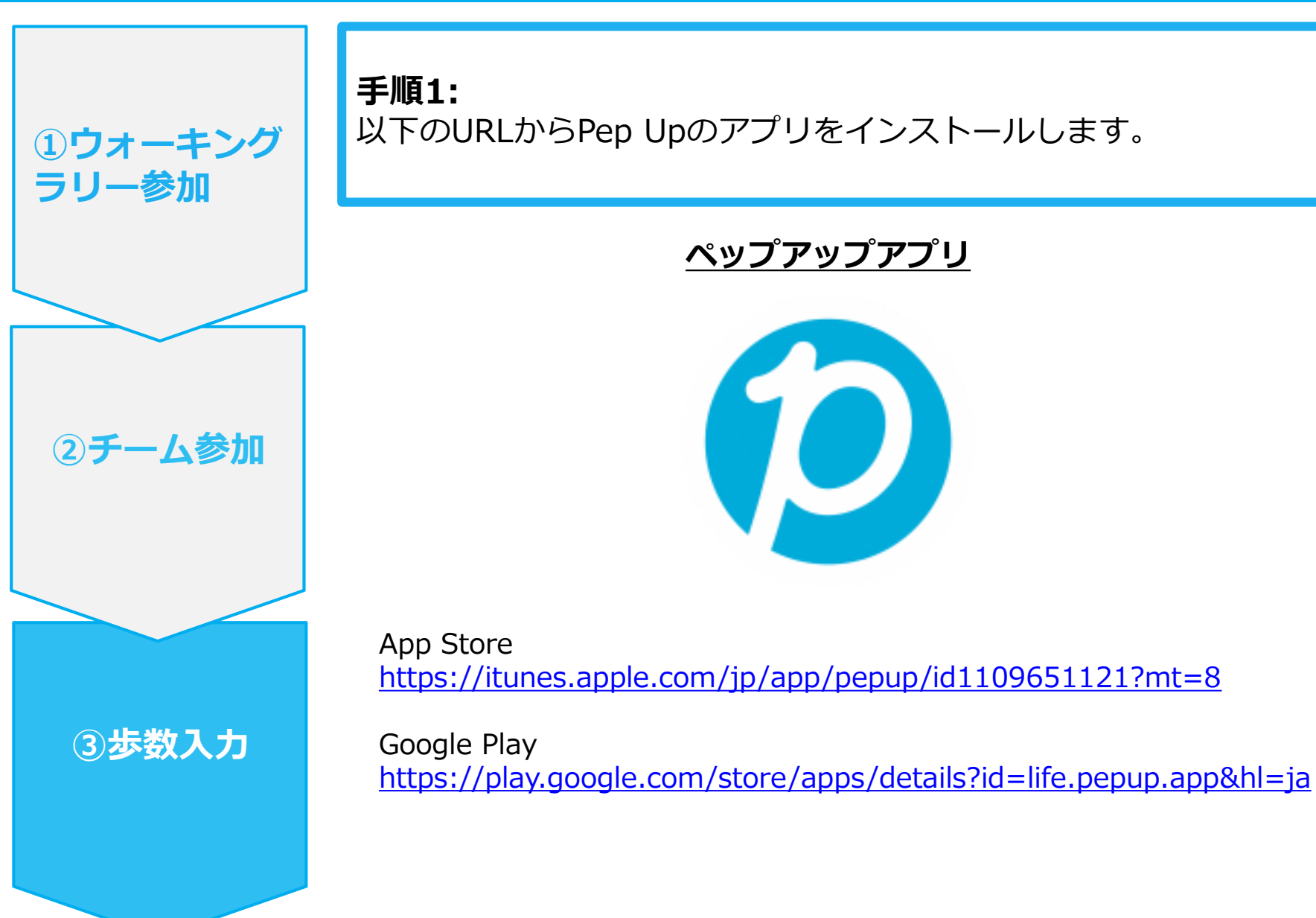

Ver3

| ①ウォーキング<br>ラリー参加 | <b>手順2:</b><br>Pep Upアプリにログインします。              |               |
|------------------|------------------------------------------------|---------------|
|                  |                                                |               |
| ②于一厶参加           | こので、して、こので、こので、こので、こので、こので、こので、こので、こので、こので、こので |               |
| ③歩数入力            |                                                |               |
|                  |                                                | ※本画面はイメージ図です。 |

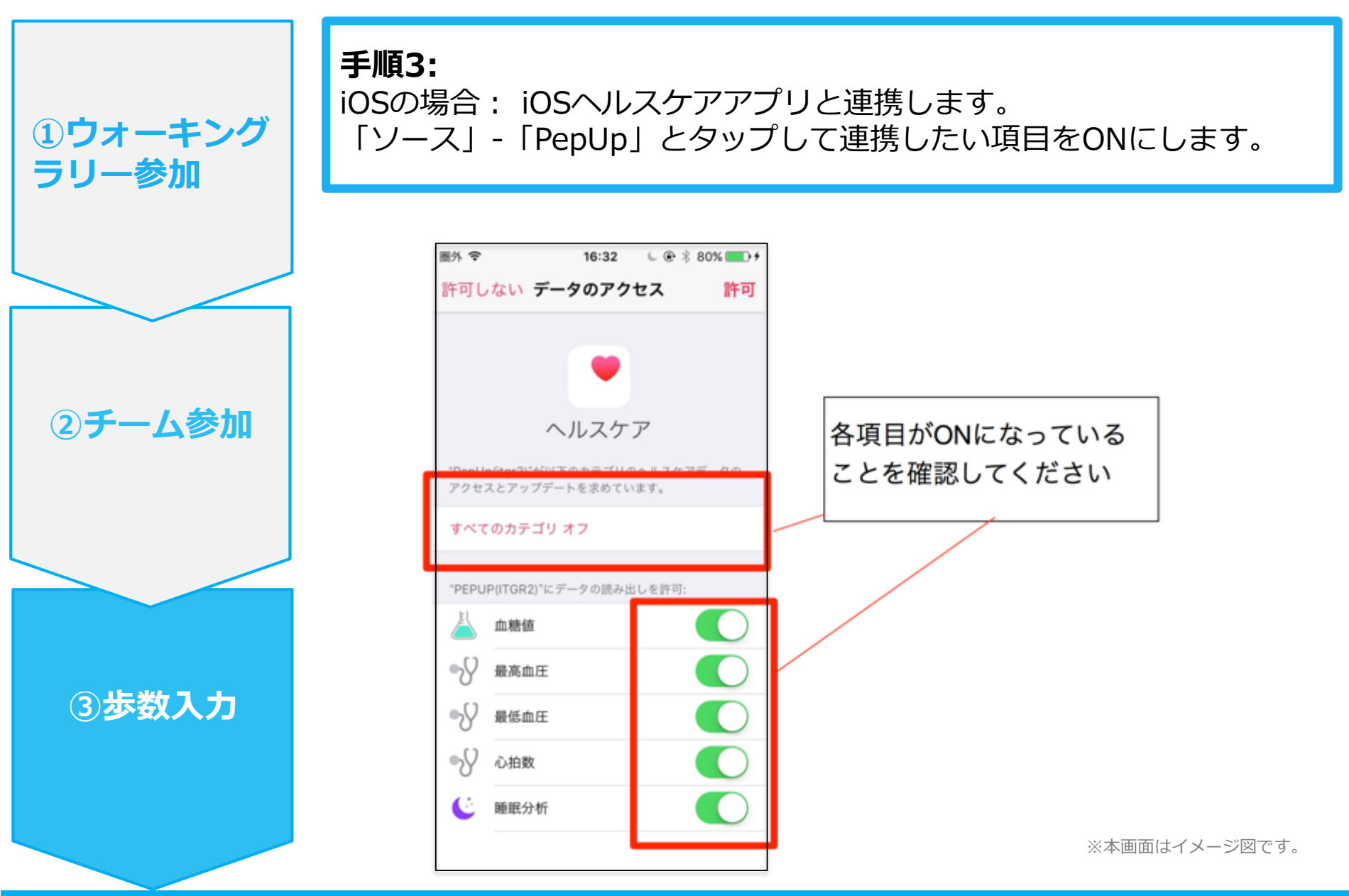

①ウォーキング

②チーム参加

③步数入力

ラリー参加

手順3-1:

Androidの場合 : Google Fitと連携します。 「Google Fit連携設定」をクリックします。 ※Google Fitアプリをインストールしていない場合は先にインストール後、ログイ ンして歩数データが入っていることを確認してください。

| 3 A A № # ► X ⊕ マ X | 11:14 |
|---------------------|-------|
| ← その他のメニュー          |       |
| プロフィール編集            |       |
| 目標設定                | >     |
| メールアドレス変更           | >     |
| パスワード変更             | >     |
| 言語設定 (language)     | >     |
| ログイン履歴              | >     |
| お知らせ設定              | >     |
| 通知一覧                | >     |
| Fitbit連携設定          | >     |
| Google Fit連携設定      |       |
|                     |       |

※本画面はイメージ図です。

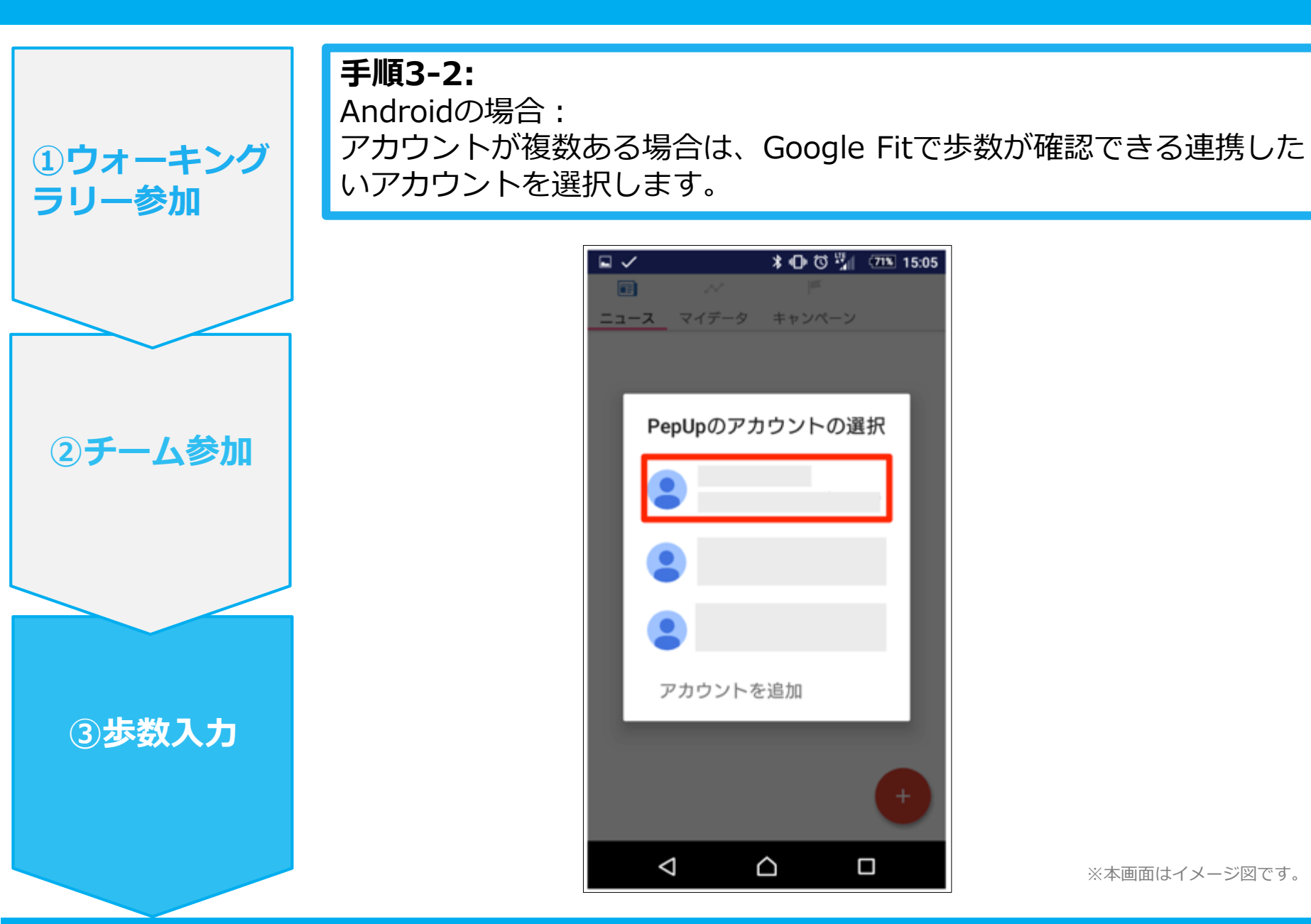

①ウォーキング

②チーム参加

③步数入力

ラリー参加

**手順3-3:** Androidの場合: 端末ポリシーの適用画面になります。

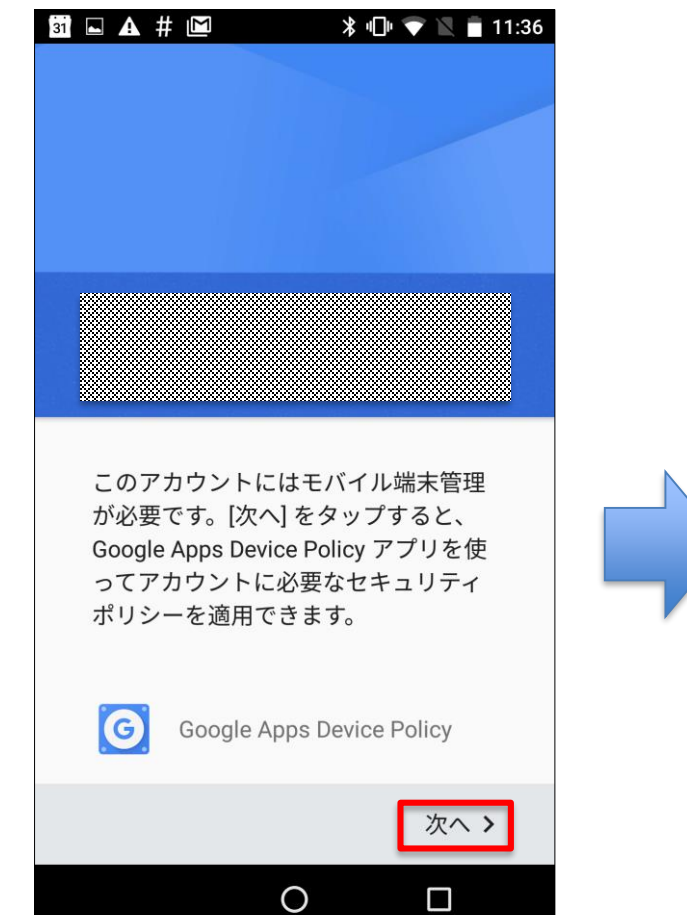

※本画面はイメージ図です。

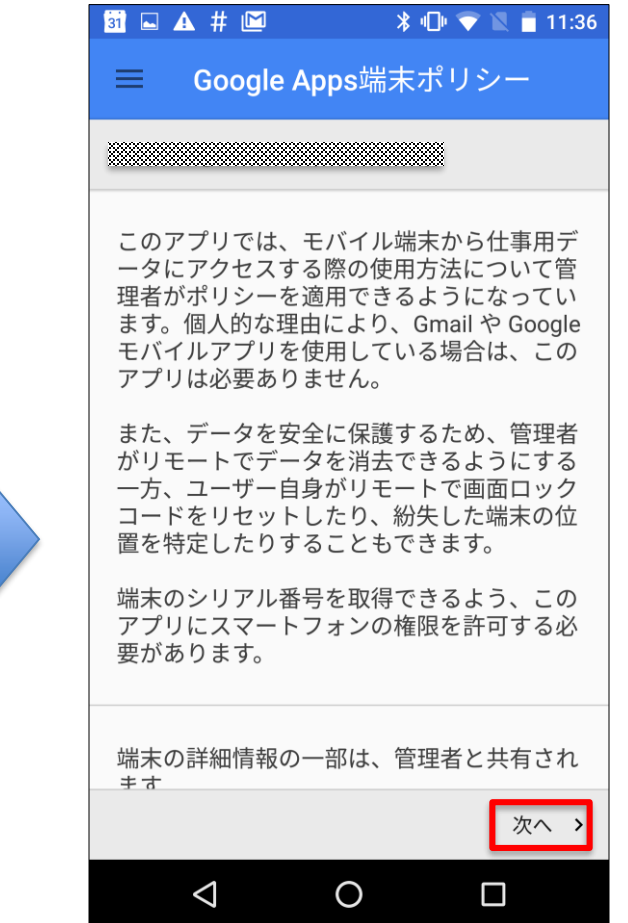

①ウォーキング

②チーム参加

③步数入力

<

ラリー参加

手順3-4: Androidの場合: 端末ポリシーの適用画面になります。

※本画面はイメージ図です。

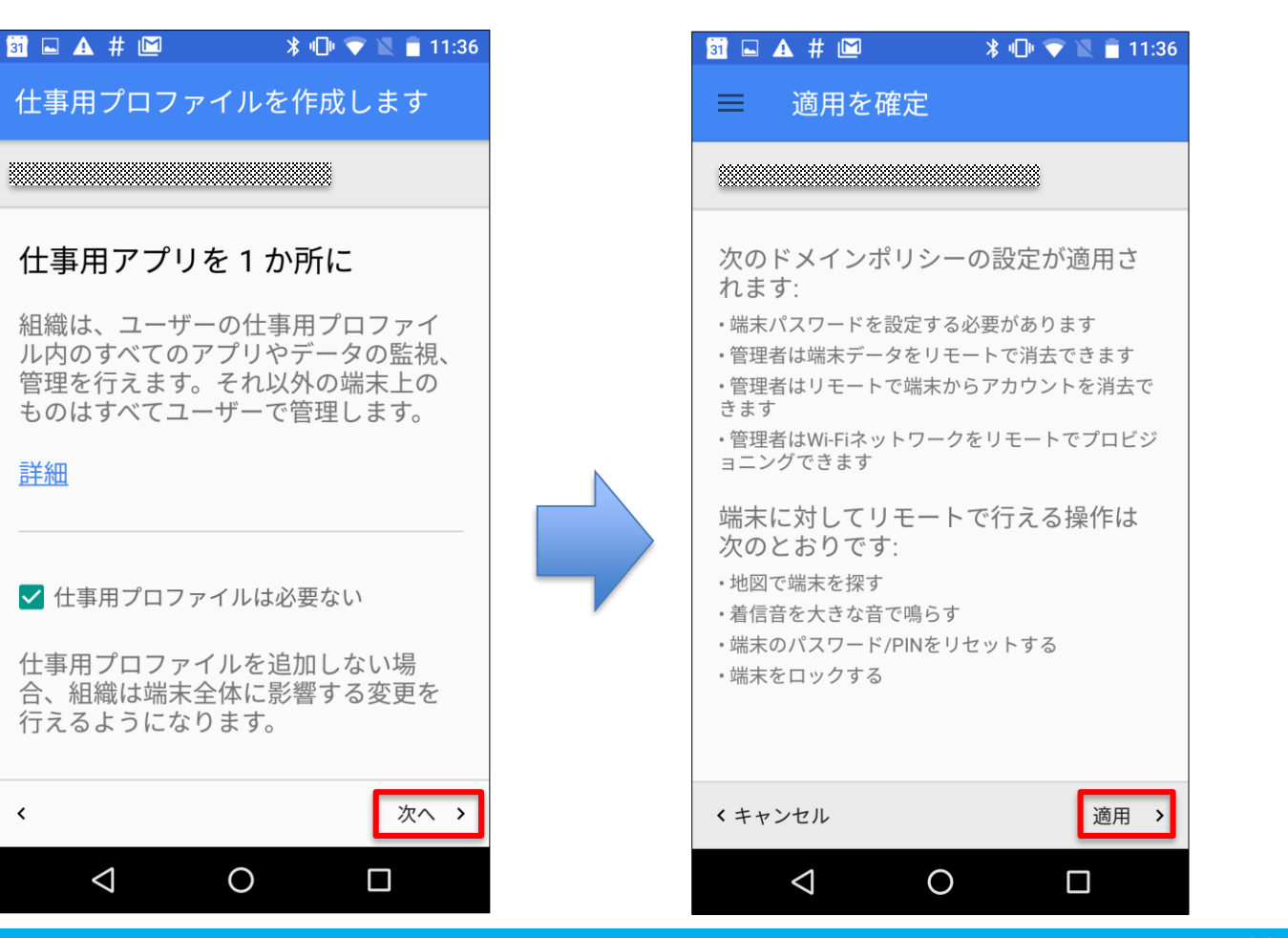

Copyright © JMDC Inc. 2018 All rights reserved

**①ウォーキング** 

②チーム参加

③步数入力

ラリー参加

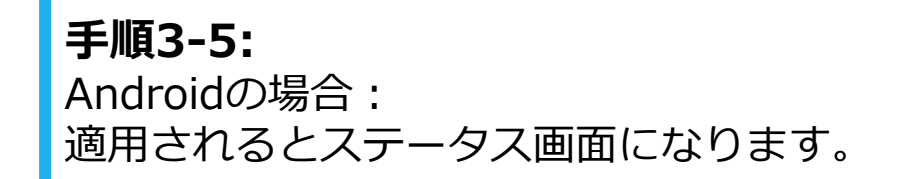

| 31 | 🗚 # 🖻                                   | <b>∦</b> •[                                               | ) 💎 🛛 🕯                          | 11:37                                        |
|----|-----------------------------------------|-----------------------------------------------------------|----------------------------------|----------------------------------------------|
| ≡  | ステータ                                    | ス                                                         |                                  |                                              |
|    |                                         |                                                           | 8                                |                                              |
|    | 端末は<br>によって管<br>管理者は靖<br>リモートで<br>行うことか | 理されて(<br>ポリシ・<br>での端末デ・<br>での端末デ・<br>、<br>で<br>で<br>ままます。 | かます<br>−の設定 <sup>.</sup><br>−タ消去 | や<br>を                                       |
| Ð  | 同期<br>11:36に正<br>ました。<br>今すぐ            | 常にサーハ<br><sub>同期</sub>                                    | ーと同期                             | IL                                           |
|    |                                         |                                                           | 次                                | <b>^                                    </b> |
|    | $\triangleleft$                         | 0                                                         |                                  |                                              |

※本画面はイメージ図です。

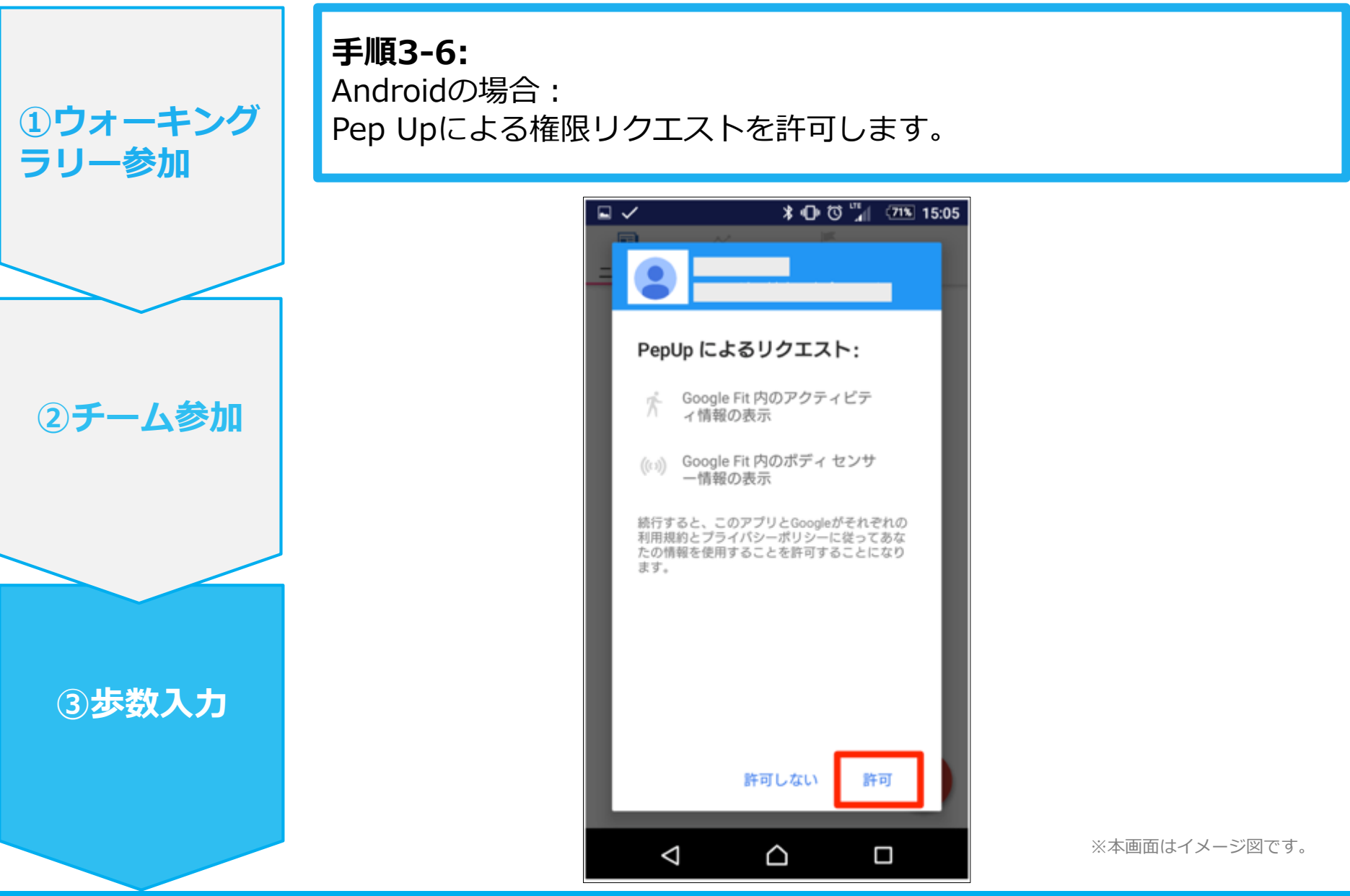

Ver3

①ウォーキング

②チーム参加

③步数入力

ラリー参加

手順4: 「マイデータ」メニューの画面を下に引っ張って、データを更新します。 更新が完了すると、最新の歩数がスマートフォンから保存されます。 ウォーキングラリーのページにアクセスすると、結果を確認できます。

> マイデータ画面 💙 box 🗔 A **14:58** Depup 🥥 42 pt 健康年齢 医瘤費 日々の記録 < 9月13日 ŜŻ カロリー 歩数 -----km ▲礎代謝 ---★ ウォーキング --安静時心拍 -- 拍/分  $\nabla$ 腹囲 6 -- cm lint (pep) \* ыЦ Ø マイデータ キャンペーン Pepポイント  $\triangleleft$ Ο

※ウォーキングラリーのラ ンキングページは、11時頃 までに入力された前日分ま での有効歩数が集計され、 14時前後にページが更新さ れます。

(集計・更新の時間は状況 に応じて前後することがご ざいます)

※本画面はイメージ図です。

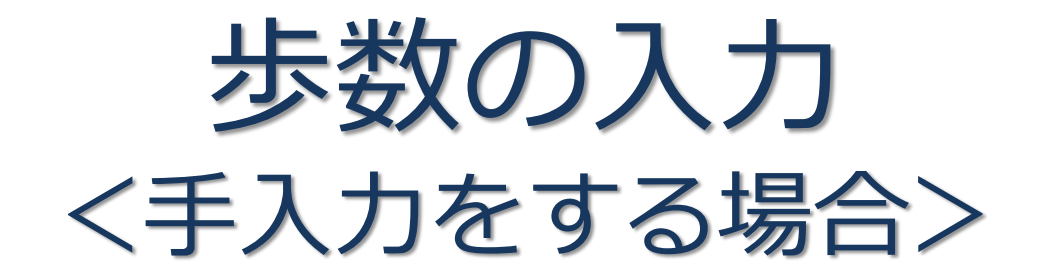

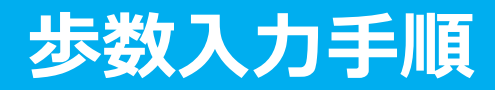

手順1: 健保からのお知らせ、またはバナーからウォーキングラリーページにア ①ウォーキング クセスします。 ラリー参加 ※本画面はイメージ図です。 HOME画面 Pepup 意 主 テストさん-健保からのお知らせ テストさん 第45 36歳 目指せ! 1日8000步 加入健保 HONGWICKER ウォーキシグラリー peod イン Opt. ②チーム参加 建杂平的 - 21 ウォーキングラリーを開催 します あなたの健康状態にピッタリの 【健康診断未受診の方へ】手謂 鏡在の健康状態 ウォーキングラリー開催のお知 機能をご提供します れになる前にきちんと健康診断 健診値がありません らせ デモ健康保険組合では、 P HOPEDATES HOPEBREE e p U p を利用した健康イベン あなたの健康診断結果やワークスタ 肌に健康診断を受けている方にも洗 トとして、ウォーキングラリ... イルにあわせた記事を公開しまし 付される可能性があります。本道知 Q5っと見る ♥ わたしの健康状態 おすすめの健康記事 ▲ 医療費・給付金 炭水化物のとりすぎ注意!気をつけたい、ごはん・パン・腫の量 @ アクティビティ C C C C ₽ 健康記事 日本回療データセンター  $\Pi$ 【栄養素実験室】ごはんのカリウム ★日々の記録 ~~~~~ 省略 ~~~~~ ③步数入力 健康チャレンジ 目前2010年1月1日の経費保険組合ではウォーキングラリーを実施します。実施期間 1日8000年1月1日の少を目安に継続的にウォーキングを行います。 目指せ! Q群しくはこちら ウォーキングラリー

Ver3

#### 步数入力手順

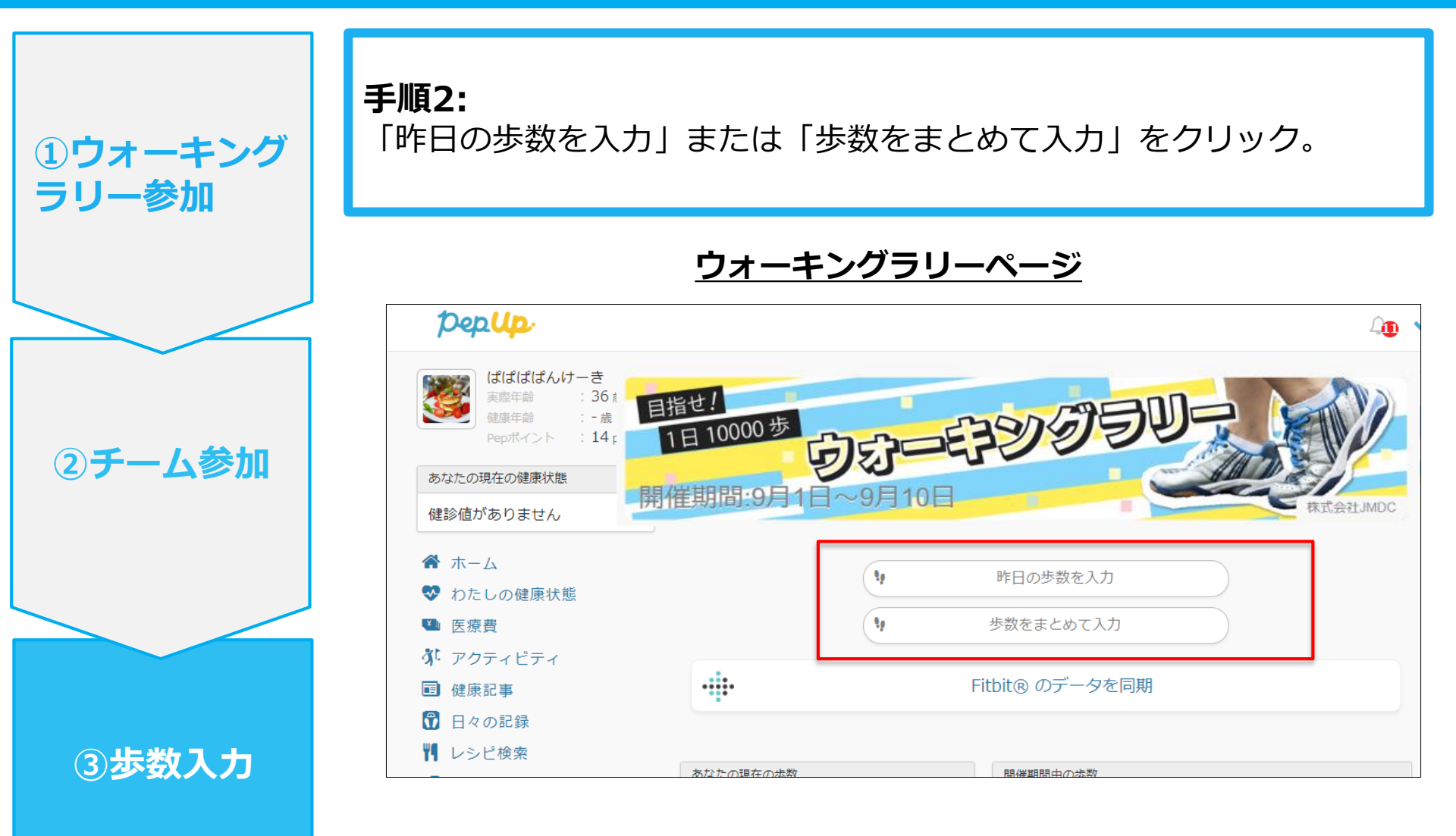

※本画面はイメージ図です。

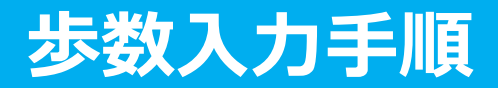

手順3:

歩数入力用のポップアップが表示されるので、歩数項目に対象とする日 の「1日の合計歩数」を「半角数字」で入力します。また、日付の項目 で入力対象日を選択します。

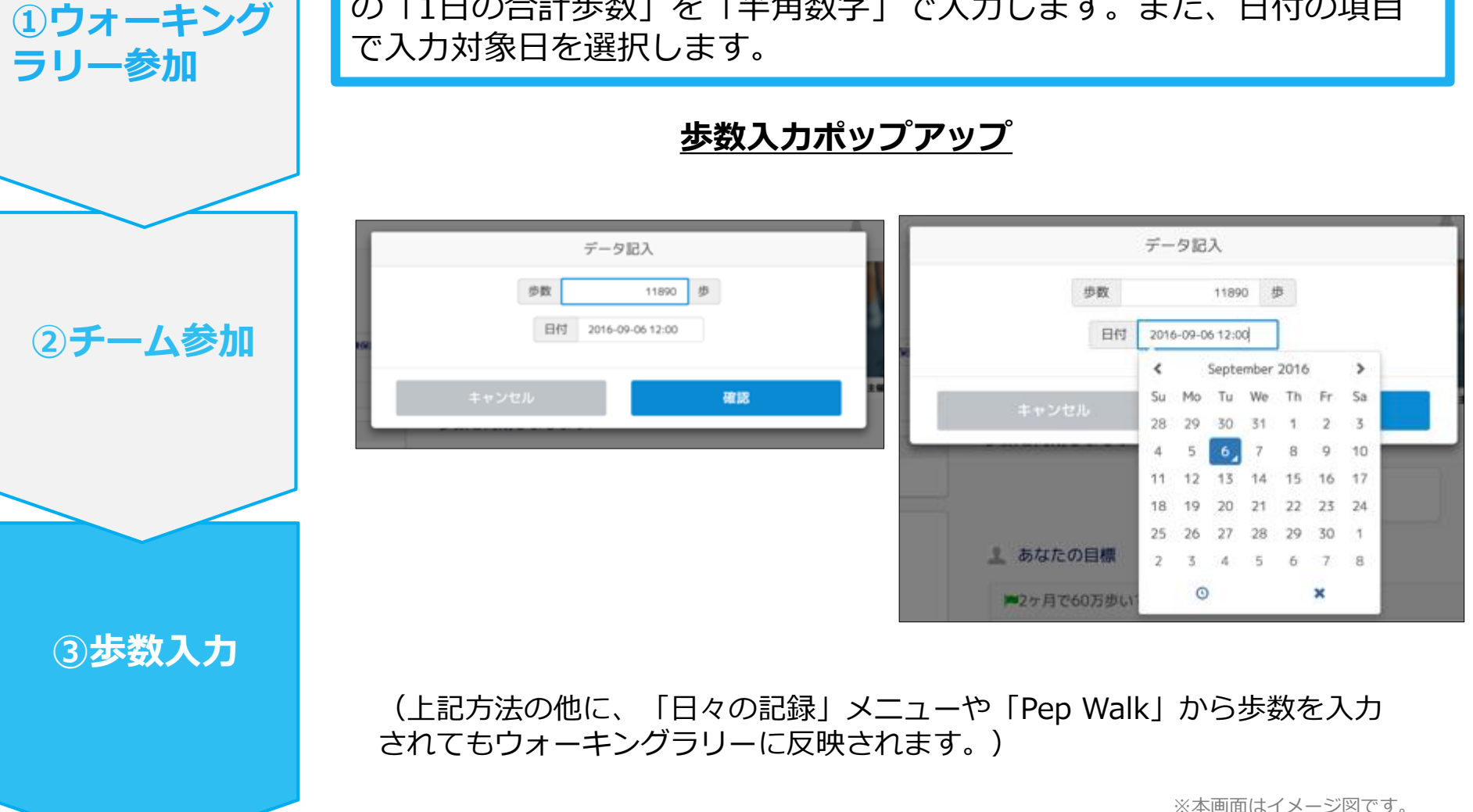

### お問い合わせ先

#### Fitbitに関するお問い合わせ

Fitbitアプリ内右下にあるアカウント内の カスタマーサポートへお問い合わせください。

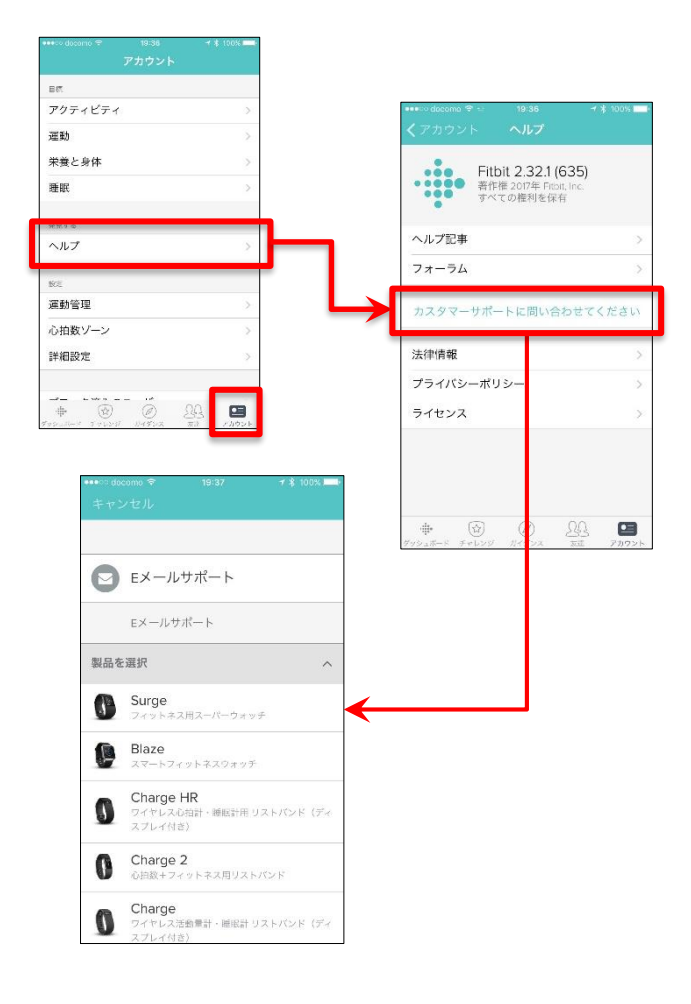

#### Pep Upに関するお問い合わせ

Pep Upログイン後、ページ右上「よくある質問」より お問い合わせください。

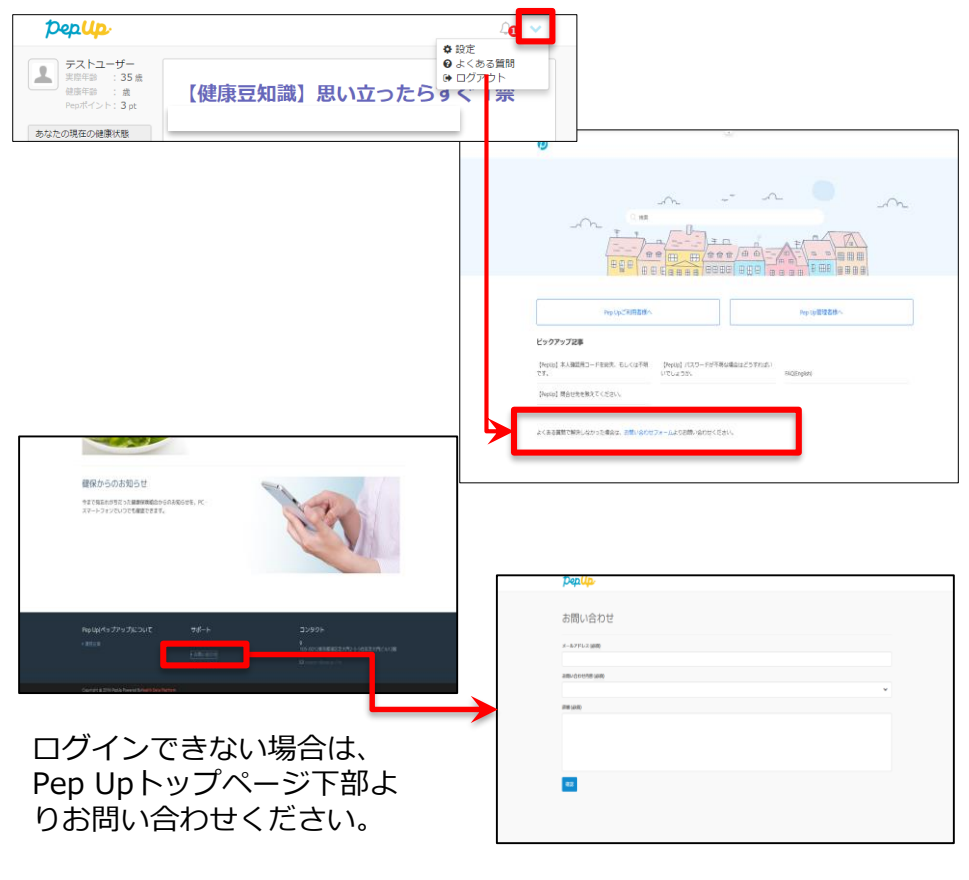

#### [Pep Up お問い合わせフォーム] https://pepup.life/inquiry

※本画面はイメージ図です。